以下將依據九年一貫數學部編教科書的章節內容,以 MAXIMA 軟體

# 解答國中二年級下學期習作以供國中生參考

## 目錄

| 國中二年級上學期(第3冊)  | 國中二年級下學期(第4冊)   |
|----------------|-----------------|
| 第1章 乘法公式與多項式   | 第1章 數列與級數       |
| 1-1 乘法公式       | 1-1 等差數列        |
| 1-2 多項式與其加減    | 1-2 等差級數        |
| 1-3 多項式的乘除     | 第1章綜合習題         |
| 第1章綜合習題        | 第2章 幾何圖形的角      |
| 第2章 畢氏定理與平方根   | 2-1 三角形的角       |
| 2-1 畢氏定理       | 2-2 多邊形的內角與外角   |
| 2-2 平方根與近似值    | 2-3 平行與垂直       |
| 2-3 根式的運算      | 第2章綜合習題         |
| 2-4 畢氏定理的應用    | 第3章 三角形的基本性質    |
| 第2章綜合習題        | 3-1 全等的概念       |
| 第3章 多項式的因式分解   | 3-2 SSS 全等與尺規作圖 |
| 3-1 乘法公式與提公因式法 | 3-3 三角形的邊角關係    |
| 3-2 十字交乘法      | 第3章綜合習題         |
| 第3章綜合習題        | 第4章 幾何圖形        |
| 第4章 一元二次方程式    | 4-1 平行四邊形       |
| 4-1 用因式分解法求解   | 4-2 線對稱與幾何圖形    |
| 4-2 配方法與公式解    | 4-3 周長與面積       |
| 4-3 一元二次方程式的應用 | 4-4 表面積與體積      |
| 第4章綜合習題        | 第4章綜合習題         |
|                |                 |

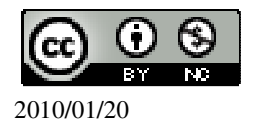

### 國中二年級下學期(第4冊)

#### 第1章 數列與級數

- 1-1 等差數列
- 1-2 等差級數

#### 第2章 幾何圖形的角

- 2-1 三角形的角
- 2-2 多邊形的內角與外角
- 2-3 平行與垂直

#### 第3章 三角形的基本性質

- 3-1 全等的概念
- 3-2 SSS 全等與尺規作圖
- 3-3 三角形的邊角關係

#### 第4章 幾何圖形

- 4-1 平行四邊形
- 4-2 線對稱與幾何圖形
- 4-3 周長與面積
- 4-4 表面積與體積

#### 第1章 數列與級數 1-1 等差數列

## 此題無法直接使用 Maxima 軟體

- 1.找出下列數列的規律,並在空格中填入適當的數: (1)23、16、9、2、<u>-5</u>、-12。 (2)1000、100、10、1、 $-\frac{1}{10}$ -° (3)1、-2、3、-4、5、<u>-6</u>、7。 (4) $\frac{2}{9}$ 、 $\frac{4}{99}$ 、 $\frac{6}{999}$ 、 $\frac{8}{9999}$ 、 $\frac{10}{99999}$ ° 2.寫出下列數列的前 5 項: (1) $a_n = n^3$ (%i1) for n:1 thru 5 do (print (n^3)); ※「for 變數: 數值 thru 數值 do (print (變數)
  - (\* for 變數: 數值 thru 數值 do (print (變數 算式)」指令表示做 for 迴圈; print 列出值, 輸入 for n:1 thru 5 do (print (n^3)) →

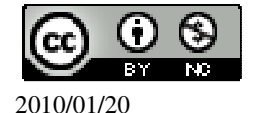

ctrl+enter • 1 8 27 64 125 (%01) done (2)a<sub>n</sub>=第n個質數。 (%i1) for n:1 thru 15 do (if primep(n)=true then print(n)); ※「for 變數: 數值 thru 數值 do (print (變數 算式)」指令表示做 for 迴圈; print 列出值, 輸入 for n:1 thru 15 do (if primep(n)=true then  $print(n)) \rightarrow$ ctrl+enter • 2 3 5 7 11 13 (%01) done ★本方法是先列出1-15之中所有質數,可以發現,前5項質數分別為2.3.5.7.11。  $(3)1 \cdot -1 \cdot \cdots \cdot (-1)^{n+1} \cdot \cdots$ (%i1) for n:1 thru 5 do (print ((-1)^(n+1))); ※「for 變數: 數值 thru 數值 do (print (變數算式)」指令表示做 for 迴圈; print 列出值, 輸入 for n:1 thru 5 do  $(\text{print}((-1)^{(n+1)})) \rightarrow \text{ctrl+enter} \circ$ 1 -1 1 -1 1 (%01) done 此題無法直接使用 Maxima 軟體 國立屏東教育大學 應用數學系 研究助理 林于智 2010/01/20 3

3.右圖是由n個正三角形所組成的圖形,依據你的觀察,n是奇數還是偶數?

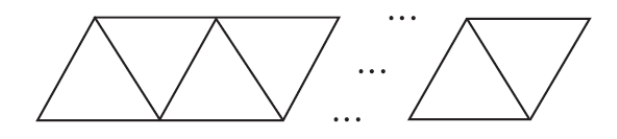

n是偶數。

此題無法直接使用 Maxima 軟體

4.束門游泳池的置物箱號碼排列方式如下表:

| 第一列 | 1 | 5 | 9  | 13 | 17 | 21 | 25 | 29 | 33 |
|-----|---|---|----|----|----|----|----|----|----|
| 第二列 | 2 | 6 | 10 | 14 | 18 | 22 | 26 | 30 | 34 |
| 第三列 | 3 | 7 | 11 | 15 | 19 | 23 | 27 | 31 | 35 |
| 第四列 | 4 | 8 | 12 | 16 | 20 | 24 | 28 | 32 | 36 |

請問:

(1)第四列由左至右的第n個置物箱的號碼是幾號?

答:<u>4xn</u>。

(2)第一列由左至右的第n個置物箱的號碼是幾號?

答:<u>\_1+(n-1)x4\_</u>。

5.一等差數列的首項為 5,第13項為 5,第13項為 77,求此數列的公差。

(%i1) load ("functs"); ※「load ("functs")」指令表示先讀取此 function(函數)。 (%o1)

C:/PROGRA~1/MAXIMA~1.1/share/maxima/5.18.1/share/simplification/functs.mac (%i2) solve([arithmetic(5,d,13)=77], [d]); ※「solve([變數算式],[變數])」指 令表示求解;「arithmetic(首項,公差, 項數)」指令表示求等差數列,輸入 solve([arithmetic(5,d,13)=77], [d]) →

ctrl+enter °

(%o2) [d=6]

6.一等差數列的首項為 10,公差為 4,問 58 為此數列的第幾項?

(%i1) load ("functs"); ※「load ("functs")」指令表示先讀取此 function(函數)。 (%o1)

C:/PROGRA~1/MAXIMA~1.1/share/maxima/5.18.1/share/simplification/functs.mac

(%i2) solve([arithmetic(10,4,n)=58], [n]);

※「solve([變數算式],[變數])」指 令表示求解;「arithmetic (首項,公差, 項數)」指令表示求等差數列,輸入

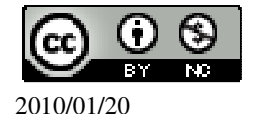

```
solve([arithmetic(10,4,n)=58], [n]) \rightarrow
                                      ctrl+enter °
(\% 02) [n=13]
7.一等差數列的a_{10}=-15,公差為3,求此等差數列的第34項。
(%i1) load ("functs"); ※「load ("functs")」指令表示先讀取此 function(函數)。
(%01)
C:/PROGRA~1/MAXIMA~1.1/share/maxima/5.18.1/share/simplification/functs.mac
(\%i2) solve([arithmetic(a,3,10)=-15], [a]);
                                   ※「solve([變數算式],[變數])」指
                                       令表示求解;「arithmetic (首項, 公差,
                                       項數)」指令表示求等差數列,輸入
                                       solve([arithmetic(a,3,10)=-15], [a])
                                       \rightarrow ctrl+enter \circ
(%o2) [a=-42]
首項為-42,
(%i3) arithmetic(-42,3,34); ※「arithmetic (首項,公差,項數)」指令表示求等差數
                           列, 輸入 arithmetic (-42, 3, 34) \rightarrow ctrl+enter。
(%03) 57
8.在12和48間插入5個數,並構成一等差數列,求最中間項的值。
(%i1) load ("functs"); ※「load ("functs")」指令表示先讀取此 function(函數)。
(%01)
C:/PROGRA~1/MAXIMA~1.1/share/maxima/5.18.1/share/simplification/functs.mac
(\%i2) solve([arithmetic(12,d,7)=48], [d]);
                                   ※「solve([變數算式],[變數])」指
                                      令表示求解;「arithmetic (首項, 公差,
                                      項數)」指令表示求等差數列,輸入
                                      solve([arithmetic(12,d,7)=48], [d]) \rightarrow
                                      ctrl+enter •
(%o2) [d=6]
公差為6,
(%i3) arithmetic(12,6,4); ※「arithmetic (首項,公差,項數)」指令表示求等差數
                         列, 輸入 arithmetic(12,6,4) \rightarrow ctrl+enter。
(%03) 30
此題無法直接使用 Maxima 軟體
```

9.一等差數列的首項為 24,末項為 84,若此等差數列中有一項為 48,此等差數列 最少有多少項? 先算出(24,84,48)最大公因數。

(%i1) gcd(gcd(24,84),48); ※由於無法直接三個一起求最大公因數,本方法先將 前兩位數(底線部份所示)求最大公因數,在將所得結 果與最後一位數求最大公因數,「gcd(<u>gcd(數值,數</u> <u>值)</u>,數值)」指令表示求最大公因數,輸入 gcd(gcd(24,84),48) → ctrl+enter。

(%01) 12

所以,d=12,

因此,此項有24、36、48、60、72、84 共 6 項。

10.依序將 x=0、1、2、3、4 代入函數 y=2x-5,並將得到的 y 值寫成一數列。 (1)說明此數列為一等差數列。

(%i1) f(x):=y=2\*x-5; ※「f( 變數 ):=函數式」指令表示定義函數式,輸入 f(x):=y=2\*x-5 → ctrl+enter。

(%01) f(x):=y=2\*x-5

(%i2) f(0); ※「f(數值)」指令表示將數值代入函數式,輸入 f(0) → ctrl+enter。
 (%o2) y=-5

(%i3) f(1); ※「f(數值)」指令表示將數值代入函數式,輸入 f(1) → ctrl+enter。
(%o3) y=-3

(%i4) f(2); ※「f(數值)」指令表示將數值代入函數式,輸入 f(2) → ctrl+enter。
(%o4) y=-1

(%i5) f(3); ※「f(數值)」指令表示將數值代入函數式,輸入 f(3) → ctrl+enter。
(%o5) y=1

(%i6) f(4); ※「f(數值)」指令表示將數值代入函數式,輸入 f(4) → ctrl+enter。
 (%o6) y=3

```
答:-5、-3、-1、1、3。
```

(%i2) solve([arithmetic(-5,d,5)=3], [d]);

(2)公差是多少?

(%i1) load ("functs"); ※「load ("functs")」指令表示先讀取此 function(函數)。 (%o1)

 $C:/PROGRA \sim 1/MAXIMA \sim 1.1/share/maxima/5.18.1/share/simplification/functs.mac$ 

※「solve([變數算式],[變數])」指令 表示求解;「arithmetic(首項,公差,項 數)」指令表示求等差數列,輸入 solve([arithmetic(-5,d,5)=3], [d]) → ctrl+enter。

(%o2) [d=2] 11.求 72 和-36 的等差中項。 (%i1) (72+(-36))/2; ※直接輸入(72+(-36))/2 → ctrl+enter。

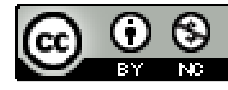

(%01) 18 12 (1)有一等差數列,  $a_1=5$ ,  $a_{13}=35$ , 試說明  $a_1$ 和  $a_{13}$ 的等差中項是  $a_7$ , 該項等於。 (%i1) load ("functs"); ※「load ("functs")」指令表示先讀取此 function(函數)。 (%01) C:/PROGRA~1/MAXIMA~1.1/share/maxima/5.18.1/share/simplification/functs.mac ※「solve([變數算式],[變數])」指 (%i2) solve([arithmetic(5,d,13)=35], [d]); 令表示求解;「arithmetic (首項, 公差, 項數)」指令表示求等差數列,輸入 solve([arithmetic(5,d,13)=35], [d])  $\rightarrow$ ctrl+enter °  $(\% 02) [d=\frac{5}{2}]$ 公差為 $\frac{5}{2}$ , (%i3) arithmetic(5,5/2,7); ※「arithmetic(首項,公差,項數)」指令表示求等差數 列, 輸入 arithmetic  $(5, 5/2, 7) \rightarrow \text{ctrl+enter}$ 。 (%03) 20 (2) 有一等差數列,  $a_2 = 3$ ,  $a_{10} = 33$ , 試說明  $a_2$ 和  $a_{10}$ 的等差中項是  $a_6$ , 該項等於。 (%i1) load ("functs"); ※「load ("functs")」指令表示先讀取此 function(函數)。 (%01) C:/PROGRA~1/MAXIMA~1.1/share/maxima/5.18.1/share/simplification/functs.mac (%i2) solve([arithmetic(a,d,2)=3,arithmetic(a,d,10)=33], [a,d]); ※「solve([變數算 式,變數算式 ], [ 變數,變數 ]) 指令表示求解; 「arithmetic (首 項,公差,項數)」 指令表示求等差 數列,輸入 solve([arithmetic( a,d,2)=3,arithmeti c(a,d,10)=33], $[a,d]) \rightarrow$ ctrl+enter •

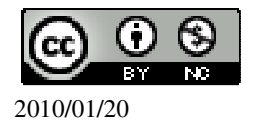

(08)7226141 轉 33301

(%o2) [[a=- $\frac{3}{4}$ ,d= $\frac{15}{4}$ ]] 首項爲- $\frac{3}{4}$ ;公差爲 $\frac{15}{4}$ ,

(%i3) arithmetic(-3/4,15/4,6);

※「arithmetic (首項, 公差, 項數)」指令表示求等差 數列,輸入 arithmetic (-3/4,15/4,6) → ctrl+enter。

(%03) 18

此題無法直接使用 Maxima 軟體

13.一直角三角形三邊由小到大為 a、8、c 構成等差數列,求 a 和 c。(提示:若設 d 為公差,則 a、c 和 d 有什麼關係?) 原邊長為 3、4、5(同乘 2 倍) → 6、8、10, 因此, a=6; c=10。 14.若 a、3、a<sup>2</sup>是一等差數列,求所有滿足此條件的等差數列。 2、3、4;-3、3、9,二組滿足此條件。

此題無法直接使用 Maxima 軟體

15.有兩數 a、b,若 a、2、b 和 5、b、a 都是等差數列,求 a 與 b。 a=1; b=3。

此題無法直接使用 Maxima 軟體

16.鎮公所計劃在長為420公尺的馬路兩邊種植行道樹,在路標0公尺處種第一棵,路標420公尺處種最後一棵,若在中間每隔15公尺種一棵樹,問馬路兩邊總共要種多少棵樹?

首項=0,公差=15,末項=420,

(%i1) load ("functs"); ※「load ("functs")」指令表示先讀取此 function(函數)。 (%o1)

C:/PROGRA~1/MAXIMA~1.1/share/maxima/5.18.1/share/simplification/functs.mac (%i2) solve([arithmetic(0,15,n)=420], [n]); %「solve([變數算式],[變數])」指

('solve([變數算式],[變數])」指 令表示求解;「arithmetic (首項,公差, 項數)」指令表示求等差數列,輸入 solve([arithmetic(0,15,n)=420], [n]) → ctrl+enter。

(%o2) [n=29]

因此,二邊總共要種 29×2=58 棵樹。

此題無法直接使用 Maxima 軟體

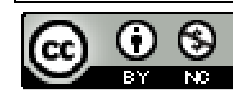

17. (續 16.) 若鎮公所也計劃在馬路頭尾之間(含頭尾)等距裝設 11 盞路燈,問 需每隔幾公尺裝一盞?沿路會有路燈和行道樹重疊的地方嗎? 首項=0,公差=d,項數=11,末項=420, (%il) load ("functs"); ※「load ("functs")」指令表示先讀取此 function(函數)。 (%01) C:/PROGRA~1/MAXIMA~1.1/share/maxima/5.18.1/share/simplification/functs.mac (%i2) solve([arithmetic(0,d,11)=420], [d]); ※「solve([變數算式],[變數])」指 令表示求解;「arithmetic (首項, 公差, 項數) 指令表示求等差數列,輸入 solve([arithmetic(0,d,11)=420], [d])  $\rightarrow$  ctrl+enter  $\circ$ (%o2) [d=42] 因此,每隔42公尺裝一盞燈。 (%i1) load ("functs"); ※「load ("functs")」指令表示先讀取此 function(函數)。 (%01) C:/PROGRA~1/MAXIMA~1.1/share/maxima/5.18.1/share/simplification/functs.mac ※「lcm(數值,數值)指令表示求最小公倍數,輸入 lcm(15,42) (%i3) lcm(15,42); $\rightarrow$  ctrl+enter  $\circ$ (%03) 210 當 210 公尺和 420 公尺時,沿路會有路燈和行道樹重疊。

#### 第1章 數列與級數 1-2 等差級數

```
    1.求下列各式的值:
    (1)44x(-2)+40x(-2)+36x(-2)+32x(-2)+28x(-2)
    (44+40+36+32+28)x(-2)
    (%i1) load ("functs"); ※「load ("functs")」指令表示先讀取此 function(函數)。
    (%o1)
    C:/PROGRA~1/MAXIMA~1.1/share/maxima/5.18.1/share/simplification/functs.mac
    (%i2) arithsum(44,-4,5)*(-2); ※「arithsum (首項, 公差, 項數)」指令表示求等差級數和,輸入 arithsum (44, -4, 5)*(-2) → ctrl+enter。
    (%o2) -360
```

(%02)-300 (2)(40-2)+(30-2)+(20-2)+(10-2)+(-10-2) 38+28+18+8+(-2)+(-12) (%i1) load ("functs"); ※「load ("functs")」指令表示先讀取此 function(函數)。

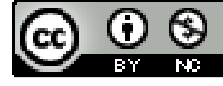

(%01)

C:/PROGRA~1/MAXIMA~1.1/share/maxima/5.18.1/share/simplification/functs.mac (%i2) arithsum(38,-10,6); ※「arithsum (首項, 公差, 項數)」指令表示求等差級數 和,輸入 arithsum (38, -10, 6) → ctrl+enter。

(%02) 78

2.有一20項的等差級數,首項為6,末項為-120,求此等差級數之和。

(%i1) load ("functs"); ※「load ("functs")」指令表示先讀取此 function(函數)。 (%o1)

C:/PROGRA~1/MAXIMA~1.1/share/maxima/5.18.1/share/simplification/functs.mac (%i2) solve([arithmetic(6,d,20)=-120], [d]); ※「solve([變數算式],[變數])」

指令表示求解;「arithmetic (首項, 公差,項數)」指令表示求等差數 列,輸入 solve([arithmetic(6,d,20)=-120], [d]) → ctrl+enter。

(%o2) [d=-<sup>126</sup>/<sub>19</sub>] 公差為-<sup>126</sup>/<sub>19</sub>。 (%i3) arithsum(6,-126/19,20); ※「arithsum (首項, 公差, 項數)」指令表示求等差 級數和,輸入 arithsum (6, -126/19, 20) → ctrl+enter。

(%03) -1140

```
3.有一等差級數,首項為10,末項為154,公差為12,求此等差級數之和。
(%i1) load ("functs"); ※「load ("functs")」指令表示先讀取此 function(函數)。
(%o1)
```

C:/PROGRA~1/MAXIMA~1.1/share/maxima/5.18.1/share/simplification/functs.mac (%i2) solve([arithmetic(10,12,n)=154], [n]); ※「solve([變數算式],[變數])」

指令表示求解;「arithmetic (首項, 公差,項數)」指令表示求等差數 列,輸入 solve([arithmetic(10,12,n)=154], [n]) → ctrl+enter。

(%o2) [n=13]
項數為 13,
(%i3) arithsum(10,12,13); ※「arithsum (首項, 公差, 項數)」指令表示求等差級數

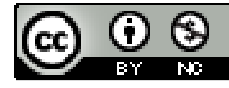

和,輸入 arithsum (10,1 2,13)  $\rightarrow$  ctrl+enter。

(%03) 1066

4.有一 150 項的等差級數,首項為 100,第二項是 98,求此等差級數之和。
(%i1) load ("functs"); ※「load ("functs")」指令表示先讀取此 function(函數)。
(%o1)

C:/PROGRA~1/MAXIMA~1.1/share/maxima/5.18.1/share/simplification/functs.mac (%i2) arithsum(100,-2,150); ※「arithsum(首項,公差,項數)」指令表示求等差級 數和,輸入 arithsum(100,-2,150) → ctrl+enter。

(%02) -7350

此題無法直接使用 Maxima 軟體

5.如果一等差數列共有 6 項,和為 72,首項比末項小 10,求此等差級數的首項。 ★等差級數和=  $\frac{項數 \times ( 首項 + 末項)}{2}$ 令首項=x;末項=y,  $\int_{72} = \frac{6 \times (x+y)}{2}$ 

$$\begin{cases} 2\\ y-x=10 \end{cases}$$

(%i1) solve([72=(6\*(x+y))/2,y-x=10], [x,y]); ※「solve([ 變數算式,變數算式 ],

※「solve([變數算式,變數算式],
 [變數,變數])」指令表示求解,
 輸入
 solve([72=(6\*(x+y))/2,y-x=10],
 [x,y]) → ctrl+enter。

(%01) [[x=7,y=17]]

此題無法直接使用 Maxima 軟體

6.若在 10 和 90 之間插入 k 個數,並構成一等差數列,則此 k 個數之和是多少?
等差 1.2.3.4.5.6.7.8.910......

★等差級數和=  $\frac{項數 \times (首項 + 末項)}{2}$  $\frac{k \times (90+10)}{2}$ -(90-10)= $\frac{k \times 100}{2}$ -80=50k-80。

此題無法直接使用 Maxima 軟體

7.有一 10 項的等差級數和為 30,且首項為 x,末項為  $x^2$ 。求 x,並寫出此等差級 數之前 4 項。

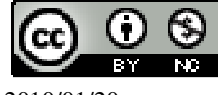

★等差級數和= 項數×(首項+未項)  
30=
$$\frac{10\times(x+x^2)}{2}$$
  
(%i1) solve([30=(10\*(x+x^2))/2], [x]); ※「solve([ 變數算式 ], [ 變數 ])」指令  
表示求解,輸入  
solve([30=(10\*(x+x^2))/2], [x]) →  
ctrl+enter。  
(%o1) [x=-3,x=2]  
★公差= 末項-首項  
閒隔數  
當 x=2時,公差= $\frac{4-2}{9-1} = \frac{2}{9}$ ,  
前4項:  $2 \cdot 2\frac{2}{9} \cdot 2\frac{4}{9} \cdot 2\frac{6}{9}$ 。  
當 x=-3時,公差= $\frac{9-(-3)}{10-1} = \frac{12}{9} = \frac{4}{3}$ ,  
前4項:  $-3 \cdot -\frac{5}{3} \cdot -\frac{1}{3} \cdot 1$ 。  
8.有一和為 3400 的等差級數,若其首項為 40,公差為 20,求此等差級數的項數。  
(%i1) load ("functs"); ※「load ("functs")」指令表示先讀取此 function(函數)。  
(%o1)  
C:/PROGRA-1/MAXIMA-1.1/share/maxima/5.18.1/share/simplification/functs.mac  
(%i2) solve([arithmetic(40,20,n)=3400], [n]); ※「solve([ 變數算式 ], [ 變數 ])」  
指令表示求解:「arithmetic (首項,  
公差,項數)」指令表示求等差數  
列,輸入  
solve([arithmetic(40,20,n)=3400],  
[n]) → ctrl+enter。

(%o2) [n=169]

此題無法直接使用 Maxima 軟體

9.有一等差級數,末項為80,和為0,求此等差級數的首項。 由於對稱關係,首項=-80。

此題無法直接使用 Maxima 軟體

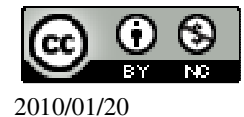

10.有一8項的等差級數和為100,又已知後4項之和比前4項之和多48,求此等 差數列。

(a+(a+d)+(a+2d)+(a+3d)+(a+4d)+(a+5d)+(a+6d)+(a+7d)=100

((a+4d)+(a+5d)+(a+6d)+(a+7d))-(a+(a+d)+(a+2d)+(a+3d))=48

(%i6)

solve([a+(a+d)+(a+2\*d)+(a+3\*d)+(a+4\*d)+(a+5\*d)+(a+6\*d)+(a+7\*d)=100,((a+4\*d)+(a+5\*d)+(a+6\*d)+(a+7\*d))-(a+(a+d)+(a+2\*d)+(a+3\*d))=48], [a,d]);

※「solve([變數算式,變數算式],[變數,變數])」指令表示求解,輸入

solve([a+(a+d)+(a+2\*d)+(a+3\*d)+(a+4\*d)+(a+5\*d)+(a+6\*d)+(a+7\*d)=100, ((a+4\*d)+(a+2\*d)+(a+2\*d)+(a+3\*d)+(a+3\*d)

 $a+5*d)+(a+6*d)+(a+7*d))-(a+(a+d)+(a+2*d)+(a+3*d))=48], \ [a,d]); \ \rightarrow \ ctrl+enter \ \circ$ 

(%06) [[a=2,d=3]]

因此,此等差數列為2、5、8、11、14、17、20、23。

此題無法直接使用 Maxima 軟體

11.有一7項的等差數列 $a_1 \cdot a_2 \cdot a_3 \cdot a_4 \cdot a_5 \cdot a_6 \cdot a_7$ ,說明  $a_1+a_2+a_3+a_4+a_5+a_6+a_7=a_4\times7$  $(a_4-3d)+(a_4-2d)+(a_4-d)+a_4+(a_4+d)+(a_4+2d)+(a_4+3d)=a_4\times7$ 。

此題無法直接使用 Maxima 軟體

12.美華為了響應東南亞海嘯賑災捐款,第一星期捐出200元,第二個星期捐出250元,第三個星期捐出300元,若依此規律,持續捐款十個星期,問美華共捐出多少元?

首項=200,公差=50,項數=10,

(%i1) load ("functs"); ※「load ("functs")」指令表示先讀取此 function(函數)。 (%o1)

C:/PROGRA~1/MAXIMA~1.1/share/maxima/5.18.1/share/simplification/functs.mac (%i2) arithsum (200, 50, 10); ※「arithsum (首項,公差,項數)」指令表示求等差 級數和,輸入 arithsum (200, 50, 10) →

ctrl+enter •

(%o2) 4250 因此,美華共捐出 4250元。

此題無法直接使用 Maxima 軟體

13.有一建築公司出售某大樓的第6樓到第10樓,規定每高一層樓就要提高售價
20 萬元,若全部售完,共得款4200 萬元,問第9樓賣了多少元?
首項=a,公差=20,項數=5,總和=4200,

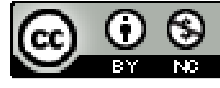

(%i1) load ("functs"); ※「load ("functs")」指令表示先讀取此 function(函數)。

(%01)

C:/PROGRA~1/MAXIMA~1.1/share/maxima/5.18.1/share/simplification/functs.mac (%i2) solve([arithsum (a, 20, 5)=4200], [a]); ※「solve([變數算式], [變數])」

指令表示求解;「arithsum (首項, 公差,項數)」指令表示求等差級 數和,輸入 solve([arithsum (a, 20, 5)=4200], [a]) → ctrl+enter。

(%o2) [a=800]

因此,6樓賣800萬元。

(%i3) arithmetic(800,20,4); ※「arithmetic (首項,公差,項數)」指令表示求等差 數列,輸入 arithmetic(800,20,4) → ctrl+enter。

(%03) 860

因此,第9樓賣了860萬元。

此題無法直接使用 Maxima 軟體

14.已知有一三角形,其三個角的度數成等差數列,且最大角為最小角的4倍,問 最大角與最小角各為多少度?(已知三角形的三角和為180°) 令最小角為x,  $\begin{cases} x+(x+d)+(x+2d)=180\\ 4x=(x+2d) \end{cases}$ (%i1) solve([x+(x+d)+(x+2\*d)=180,4\*x=(x+2\*d)], [x,d]); %「solve([變數算式,變 數算式],[變數,變

數 ])」指令表示求 解,輸入 solve([x+(x+d)+(x+2\* d)=180,4\*x=(x+2\*d)], [x,d]) → ctrl+enter。

(%o1) [[x=24,d=36]]

因此,最小角為 24°,最大角為 24°+2×36=96°。

此題無法直接使用 Maxima 軟體

15. 若三數成等差數列,其和為 24,積為 384,求這三數。

(x+(x+d)+(x+2d)=24)

 $x \times (x+d) \times (x+2d) = 384$ 

(%i1) solve([x+(x+d)+(x+2\*d)=24,x\*(x+d)\*(x+2\*d)=384], [x,d]); ※「solve([ 變數

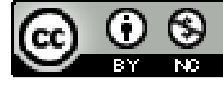

2010/01/20

算式,變數算 式],[變數, 變數])」指令 表示求解,輸 入 solve([x+(x+d)+(x+2\*d)=24 ,x\*(x+d)\*(x+2 \*d)=384], [x,d]) → ctrl+enter。

(%01) [[x=4,d=4],[x=12,d=-4]] 因此,此等差數列為4、8、12。

#### 第1章 數列與級數 第1章綜合習題

此題無法直接使用 Maxima 軟體

1.找出下列數列的規律,並在空格中填入適當的數: (1)2、5、8、11、14、<u>17</u>、20、<u>23</u>。 (2) $\frac{1}{10}$ 、 $\frac{11}{100}$ 、 $\frac{111}{1000}$ 、 $\frac{1111}{10000}$ 。 2.寫出下列數列的前五項: (1) $a_n = \frac{1}{10^n}$ (%i1) for n:1 thru 5 do (print(1/10^n)); ※「for 變數: 數值 thru 數值 do (print(變

※「for 變數: 數值 thru 數值 do (print(變 數算式))」指令表示做 for 迴圈; print 列出值,輸入 for n:1 thru 5 do (print(1/10<sup>n</sup>)) → ctrl+enter。

 $\frac{1}{10}$  $\frac{1}{100}$  $\frac{1}{1000}$ 

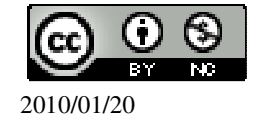

| $\frac{1}{10000}$ $\frac{1}{100000}$ (%01) done (2)a <sub>n</sub> =n <sup>2</sup> +1 |                                                                                                    |
|--------------------------------------------------------------------------------------|----------------------------------------------------------------------------------------------------|
| (%i1) for n:1 thru 5 do (print(n^2+1));                                              | ※「for 變數: 數值 thru 數值 do (print(變<br>數算式))」指令表示做 for 迴圈; print 列<br>出值,輸入 for n:1 thru 5 do (print(n <sup>2</sup> +1))<br>→ ctrl+enter。 |
| 2                                                                                    |                                                                                                    |
| 5                                                                                    |                                                                                                    |
| 10                                                                                   |                                                                                                    |
| 17                                                                                   |                                                                                                    |
| 26                                                                                   |                                                                                                    |
| (%01) done                                                                           |                                                                                                    |

此題無法直接使用 Maxima 軟體

3.新束國中新生編號與隊伍排列的規則如下表,請問第302號是在第幾列?

| 第一列 | 1號 | 6號  | ••••• |
|-----|----|-----|-------|
| 第二列 | 2號 | 7號  |       |
| 第三列 | 3號 | 8號  |       |
| 第四列 | 4號 | 9號  | ••••• |
| 第五列 | 5號 | 10號 |       |

302 號是在第二列。

4. 如果一等差數列的公差為-4,第36項為-99,求這數列的第13項。

(%i1) load ("functs"); ※「load ("functs")」指令表示先讀取此 function(函數)。 (%o1)

C:/PROGRA~1/MAXIMA~1.1/share/maxima/5.18.1/share/simplification/functs.mac (%i2) solve([arithmetic(a,-4,36)=-99], [a]); %「solve([ 變數算式 ], [ 變數 ])」指 令表示求解;「arithmetic (首項, 公差,

「一天小水麻, anumetic (首項, 公左, 項數)」指令表示求等差數列, 輸入

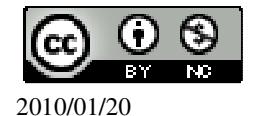

|                                                                                     | solve([arithmetic(a,-4,36)=-99], [a]) $\rightarrow$ ctrl+enter ° |
|-------------------------------------------------------------------------------------|------------------------------------------------------------------|
| (%o2) [a=41]                                                                        |                                                                  |
| 首項為 41,                                                                             |                                                                  |
| (%i3) arithmetic(41,-4,13); ※「arithmetic<br>列,輸入                                    | c (首項, 公差, 項數)」指令表示求等差數<br>arithmetic (41, -4, 13) → ctrl+enter。 |
| (%03) -7                                                                            |                                                                  |
| 5.有一等差數列, a <sub>17</sub> =36, a <sub>8</sub> =-9, 求公差                              | 0                                                                |
| (%i1) load ("functs");                                                              | )」指令表示先讀取此 function(函數)。                                         |
| (%01)                                                                               |                                                                  |
| C:/PROGRA~1/MAXIMA~1.1/share/maxim                                                  | na/5.18.1/share/simplification/functs.mac                        |
| (%i2) solve([arithmetic(a,d,17)=36,arithmetic                                       | c(a,d,8)=-9], [a,d]);                                            |
| ※「solve([變數算式],[變數])」指令表                                                            | 辰示求解;「arithmetic (首項, 公差, 項數)」                                   |
| 指令表示求等差數列,輸入 solve([arithme                                                         | etic(a,d,17)=36,arithmetic(a,d,8)=-9], [a,d])                    |
| $\rightarrow$ ctrl+enter $^{\circ}$                                                 |                                                                  |
| (%o2) [[a=-44,d=5]]                                                                 |                                                                  |
| 首項為-44;公差為5。                                                                        |                                                                  |
| 此題無法直接使用 Maxima 軟體                                                                  |                                                                  |
| 6.若要將 AB 三等分,求出等分點的坐標。                                                              |                                                                  |
| A                                                                                   | В                                                                |
| 14                                                                                  | 23                                                               |
| ☆ 酒_14、 ○ 辛_4、 酒動_4、 第 4 酒_92、                                                      | 23                                                               |
| 自項 $-14$ ,公定 $-u$ ,項數 $-4$ ,第4項 $-23$ ,<br>(%i1) load ("functe"): ※「load ("functe") | · 华今丰子生讀取出 function(函數)。                                         |
| (%1) load ( luncts ), $%$ load ( luncts )                                           | )」指节衣小兀磒収LL function(函数)。                                        |
| (%01)                                                                               | 20/5 19 1/share/simplification/functs mag                        |
| (%i2) solve([arithmetic(14 d 4)=23] [d]):                                           | X solve([ 編輯/笞士 ] [ 編輯/編                                         |
| (%12) solve([antimetic(14, u, 4)=25], [u]),                                         | ** Solve([愛數异式],[愛數,愛<br>動]) 些个主子式報:「arithmetia(首                |
|                                                                                     | 致」门泪卫衣小不辟, anumete (自<br>百 八主 百數) 长人主子式笔主數                       |
|                                                                                     | 頃,公左,項数/」相下衣小水寺左数<br>加, 驗入 solva(farithmatia(14 d 4)-22]         |
|                                                                                     | (d) solve([antimetic(14,u,4)-25],                                |
| (% 2) [d-3]                                                                         |                                                                  |
| (702)[d=5]<br>笠二聖-林西侯 14:2-17:                                                      |                                                                  |
| ∽→和土伝向 1++1/,<br>笠二剛-仏/西谷 17,220。                                                   |                                                                  |
| 另→和主际局 1/+3=20。                                                                     |                                                                  |
|                                                                                     |                                                                  |

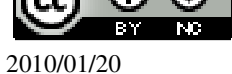

7.有一等差數列, a<sub>1000</sub>=99, a<sub>3000</sub>=1, a<sub>2000</sub>=<u>50</u>。 (%i1) load ("functs"); ※「load ("functs")」指令表示先讀取此 function(函數)。 (%01)C:/PROGRA~1/MAXIMA~1.1/share/maxima/5.18.1/share/simplification/functs.mac (%i2) solve([arithmetic(a,d,1000)=99,arithmetic(a,d,3000)=1], [a,d]); ※「solve([變數算式,變數算式],[變數,變數])」指令表示求解;「arithmetic (首 項,公差,項數)」指令表示求等差數列,輸入 solve([arithmetic(a,d,1000)=99,arithmetic(a,d,3000)=1], [a,d])  $\rightarrow$  ctrl+enter  $\circ$  $(\%02) [[a = \frac{147951}{1000}, d = -\frac{49}{1000}]]$ 首項為 147951 ; 公差為-49 1000 。 (%i3) arithmetic(147951/1000,-49/1000,2000); ※「arithmetic (首項, 公差, 項數)」 指令表示求等差數列,輸入 arithmetic(147951/1000,-49/1000, 2000)  $\rightarrow$  ctrl+enter  $\circ$ (% 03) 50此題無法直接使用 Maxima 軟體 8.1、a、a<sup>2</sup> 為等差數列,求 a 的可能值。  $a-1=a^{2}-a;$ (%i1) solve([a-1=a^2-a], [a]); ※「solve([變數算式], [變數])」指令表示求 解, 輸入 solve( $[a-1=a^2-a], [a]$ ) → ctrl+enter  $\circ$ (%01) [a=1] 9. 求下列各式的值: (1)1-2+3-4+5-6+7-8+9-10 1+3+5+7+9※「load ("functs")」指令表示先讀取此 function(函數)。 (%i1) load ("functs"); (%01)C:/PROGRA~1/MAXIMA~1.1/share/maxima/5.18.1/share/simplification/functs.mac ※「arithsum (首項,公差,項數)」指令表示求等差級數和, (%i2) arithsum(1,2,5); 輸入 arithsum  $(1, 2, 5) \rightarrow \text{ctrl+enter} \circ$ (%02) 25 2+4+6+8+10(%i3) arithsum(2,2,5); ※「arithsum (首項, 公差, 項數)」指令表示求等差級數和, 輸入 arithsum  $(2, 2, 5) \rightarrow \text{ctrl+enter} \circ$ 

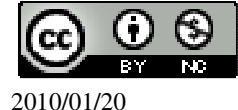

```
(%03) 30
因此,25-30=-5。
(2)80+60+40+20+20+40+60+80
(80+60+40+20)*2
(%il) load ("functs"); ※「load ("functs")」指令表示先讀取此 function(函數)。
(%01)
C:/PROGRA~1/MAXIMA~1.1/share/maxima/5.18.1/share/simplification/functs.mac
                        ※「arithsum (首項, 公差, 項數)」指令表示求等差級
(\%i2) arithsum(80, -20, 4)*2;
                           數和, 輸入 arithsum (80, -20, 4)*2 \rightarrow ctrl+enter。
(%02) 400
10.有一等差級數的首項為-20,末項為 80,級數和為 150,求此數列的項數與公差。
(%i1) load ("functs");
                   ※「load ("functs")」指令表示先讀取此 function(函數)。
(%01)
C:/PROGRA~1/MAXIMA~1.1/share/maxima/5.18.1/share/simplification/functs.mac
(%i2) solve([arithmetic(-20,d,n)=80,arithsum(-20,d,n)=150], [d,n]);
※「solve([變數算式,變數算式],[變數,變數])」指令表示求解;「arithmetic(首
項,公差,項數)」指令表示求等差數列;「arithsum(首項,公差,項數)」指令表示
求等差級數和, 輸入 solve([arithmetic(-20,d,n)=80,arithsum(-20,d,n)=150], [d,n]) →
ctrl+enter •
(\%02) [[d=25,n=5]]
11.一等差數列有7項,其中首項為-5,和為91,求此數列第7項的值。
(%il) load ("functs"); ※「load ("functs")」指令表示先讀取此 function(函數)。
(%01)
C:/PROGRA~1/MAXIMA~1.1/share/maxima/5.18.1/share/simplification/functs.mac
(%i2) solve([arithsum(-5,d,7)=91], [d]);
                                 ※「solve([變數算式],[變數])」指令
                                     表示求解;「arithsum (首項, 公差, 項
                                     數) 指令表示求等差級數和,輸入
                                     solve([arithsum(-5,d,7)=91], [d]) \rightarrow
                                    ctrl+enter •
(%o2) [d=6]
(%i3) arithmetic(-5,6,7); ※「arithmetic (首項, 公差, 項數)」指令表示求等差數
                         列, 輸入 arithmetic (-5, 6, 7) \rightarrow ctrl+enter。
(%03) 31
12.若有一數列a_1 \cdot a_2 \cdot \ldots \cdot a_n,則其平均値為\frac{a_1 + a_2 + \ldots + a_n}{n}。求下列各等差數
列之平均值:
```

(1)85、82、79、76、73、70、67、64、61、58、55、52
(%i1) load ("functs"); ※「load ("functs")」指令表示先讀取此 function(函數)。
(%o1)
C:/PROGRA~1/MAXIMA~1.1/share/maxima/5.18.1/share/simplification/functs.mac
(%i2) arithsum(85,-3,12)/12; ※「arithsum (首項, 公差, 項數)」指令表示求等差 級數和,輸入 arithsum(85,-3,12)/12 → ctrl+enter。
(%o2) 137/2
(2)-28、-21、-14、-7、0、7、14、21、28
(%i3) arithsum(-28,7,9)/9; ※「arithsum (首項, 公差, 項數)」指令表示求等差級 數和,輸入 arithsum(-28,7,9)/9 → ctrl+enter。
(%o3) 0
(3)1、2、3、4、5、6、...、n
(%i4) arithsum(1,1,n)/n; ※「arithsum (首項, 公差, 項數)」指令表示求等差級數 和,輸入 arithsum(1,1,n)/n → ctrl+enter。

 $(\%04) \frac{n-1}{2} + 1$ 

#### 第2章幾何圖形的角 2-1 三角形的角

此題無法直接使用 Maxima 軟體

1.如下圖,問∠1與∠3的補角分別是哪些角?

 $\angle 1$  和 $\angle 3$  的補角皆為 $\angle 2$  和 $\angle 4$ 。

此題無法直接使用 Maxima 軟體

2.求下列各圖形中的 x 的值:

60  $(3x)^{\circ}$ 

3x+60=180

(1)

(%i1) solve([3\*x+60=180], [x]); ※「solve([ 變數算式 ], [ 變數 ])」指令表示求

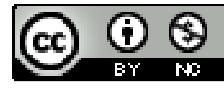

2010/01/20

解, 輸入 solve([3\*x+60=180], [x]) → ctrl+enter •

(%01) [x=40]

(2) $(2x+15)^{\circ}$ x

(2x+15)+x=180

(%i1) solve([2\*x+15+x=180], [x]); ※「solve([變數算式], [變數])」指令表示 求解,輸入 solve([2\*x+15+x=180], [x]) → ctrl+enter •

(%01) [x=55]

此題無法直接使用 Maxima 軟體

3.依據右圖,回答下列問題:

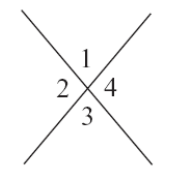

(1)∠1 與∠2 的對頂角分別爲哪一個角?  $\angle 1$ 的對頂角為 $\angle 3$ ;  $\angle 2$ 的對頂角為 $\angle 4$ 。 (2)若∠1=85°,求∠2、∠3、∠4。 由於∠1的對頂角為∠3,因此,∠1=∠3=85°; 由於∠2的對頂角為∠4,因此,∠2=∠4=180°-85°=95°。

此題無法直接使用 Maxima 軟體

4.如下圖, 若∠1=x°, ∠2=(3x-100)°, 求 x。

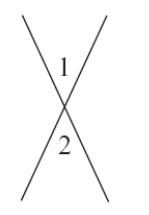

由於 $\angle 1$ 的對頂角為 $\angle 2$ ,因此, $\angle 1 = \angle 2$ , x = (3x - 100)(%i1) solve([x=3\*x-100], [x]); ※「solve([變數算式], [變數])」指令表示求 解,輸入 solve([x=3\*x-100], [x])  $\rightarrow$  ctrl+enter。

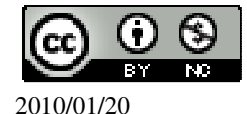

(%01) [x=50]

此題無法直接使用 Maxima 軟體

5.求下列各角的餘角: (1)∠A=45° 90°-45°=45°。 (2)∠B=75° 90°-75°=15°。

(3)∠C=85°

90°-85°=5° °

此題無法直接使用 Maxima 軟體

6.如下圖,  $A \times O \times D =$ 點在同一直線上, 已知 $\overline{OA} \perp \overline{OB}$ , 且 $\angle COD=t^{\circ}$ , 試以 t 來 表示 $\angle BOC$ 的度數。

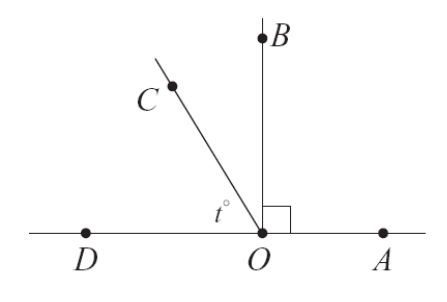

 $\angle BOC=90^{\circ}-t^{\circ}$ 

此題無法直接使用 Maxima 軟體

7.如下圖,已知 $\overline{OA} \perp \overline{OB}$ ,且 $\angle BOC=126^{\circ}$ 。

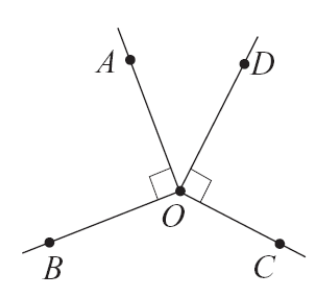

(1)求∠AOD。 ∠AOD=360°-126°-90°-90°=54°。

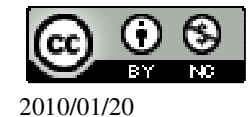

(2)∠AOD 是∠BOC 的對頂角嗎?

不是,是互為補角。

此題無法直接使用 Maxima 軟體

8.當時鐘在三點半時,時針與分針所夾的角度是多少? 1個小時:90°÷3=30°,半個小時:30°÷2=15°,因此,三點半時為 30°+30°+15°=75°。

此題無法直接使用 Maxima 軟體

9.如下圖,已知∠A=85°,∠B=45°,求∠C的外角。

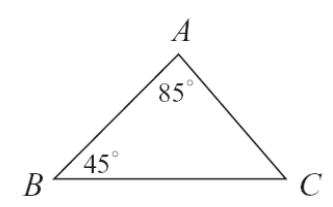

∠C的外角等於其兩內對角之和=85°+45°=130°。

此題無法直接使用 Maxima 軟體

10.如下圖,∠B的外角為110°,求∠C。

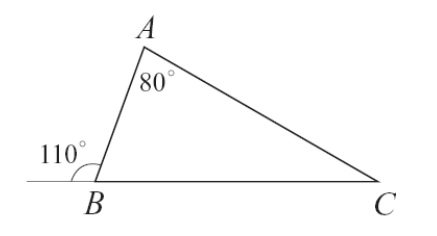

 $\angle B$ 的外角等於其兩內對角之和= $\angle A$ + $\angle C$ ,110°=80°+ $\angle C$ ,因此, $\angle C$ =30°。

此題無法直接使用 Maxima 軟體

11.如下圖,已知 $\angle B = \angle C$ ,求 $\angle B$ 。

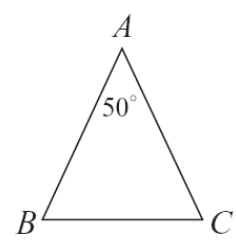

180°-50°=130°,

由於∠B=∠C,因此,∠B和∠C=130°÷2=65°。

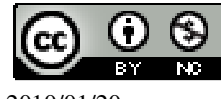

2010/01/20

此題無法直接使用 Maxima 軟體

$$\frac{(3x)^{\circ}}{B} C$$

三角形任一外角等於其兩內對角之和。 3x=(x+30)+(x+10) (%i1) solve([3\*x=(x+30)+(x+10)], [x]);

(%i1) solve([3\*x=(x+30)+(x+10)], [x]); ※「solve([ 變數算式 ], [ 變數 ] )」指令 表示求解, 輸入 solve([3\*x=(x+30)+(x+10)], [x]) → ctrl+enter。

(%01) [x=40]

此題無法直接使用 Maxima 軟體

13.如下圖,求∠1與∠2。

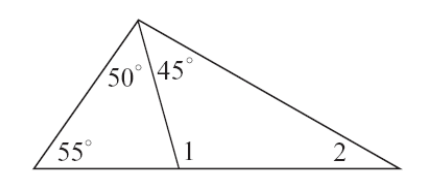

三角形任一外角等於其兩內對角之和。 ∠1=50°+55°=105°, ∠2=180°-45°-105°=30°。 (%i1) 180-45-105; ※直接輸入 180-45-105 → ctrl+enter。 (%o1) 30

此題無法直接使用 Maxima 軟體

14.如下圖, $\overline{OC}$ 、 $\overline{OD}$ 分別為 $\angle AOG$ 、 $\angle GOB$ 的角平分線, $\overline{x} \angle 1 + \angle 2$ 。

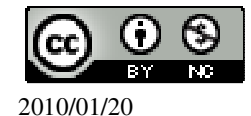

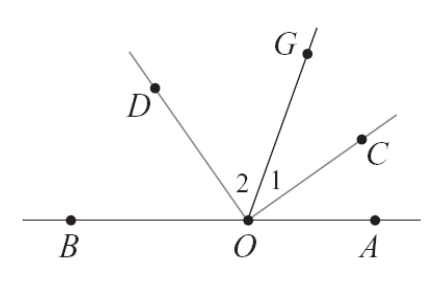

令 $\angle$ GOB 為 x ,  $\angle$ AOG=180°-x ,

$$\angle 2 + \angle 1 = \frac{x}{2} + \frac{180 - x}{2} = 90^\circ \circ$$

(%i1) solve([x/2=(180-x)/2], [x]);

※「solve([變數算式],[變數])」指令表示 求解,輸入 solve([x/2=(180-x)/2], [x]) → ctrl+enter。

(%o1) [x=90]

此題無法直接使用 Maxima 軟體

15.如下圖,求x。

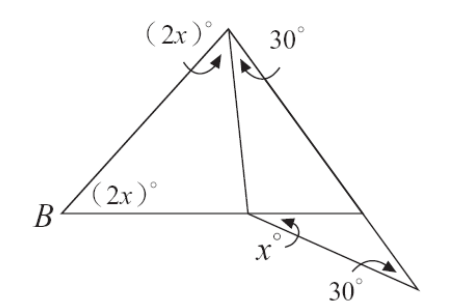

三角形任一外角等於其兩內對角之和。 2x°+2x°+30°+x°+30°=180° (%i1) solve([2\*x+2\*x+30+x+30=180], [x]);

※「solve([變數算式],[變數])」 指令表示求解,輸入 solve([2\*x+2\*x+30+x+30=180], [x]) → ctrl+enter。

(%o1) [x=24]

此題無法直接使用 Maxima 軟體

16.已知一直角三角形的三個角由小到大的連比為1:a:5,求a。

 $a = \sqrt{5^2 - 1^2} = \sqrt{25 - 1} = \sqrt{24}$  °

此題無法直接使用 Maxima 軟體

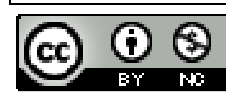

17.如下圖, $\overline{AD}$ 為 $\angle A$ 的角平分線, 且 $\angle B = \angle C = x^{\circ}$ , 求 $\angle 1 \circ ($ 答案以 x 表示)

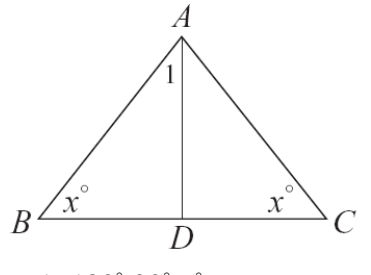

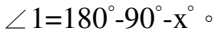

此題無法直接使用 Maxima 軟體

18.如下圖,有一 $\triangle ABC$ ,L是過A的直線。已知 $\angle 1 = \angle B$ ,請於空格中填入適當的理由,說明 $\angle 2 = \angle C$ 。

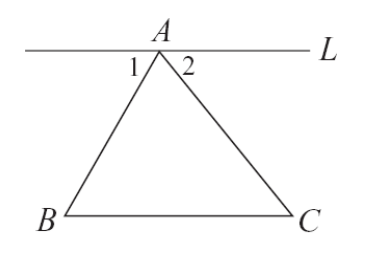

| 由 | $\angle 1$ + $\angle 2$ =180°- $\angle A$         | (_內角與外角互補_)              |
|---|---------------------------------------------------|--------------------------|
|   | $\angle B$ + $\angle C$ =180°- $\angle A$         | (_ <u>三角形內角和爲180°</u> _) |
| 得 | $\angle 1$ + $\angle 2$ = $\angle B$ + $\angle C$ | (_三角形外角性質_)              |
| 由 | $\angle 1 = \angle B$                             | (已知)                     |
| 得 | $\angle 2 = \angle C$                             | (_ <u>對頂角相等_</u> )       |

此題無法直接使用 Maxima 軟體

19.如下圖∠1=∠4,請於空格中填入適當的理由,說明∠2=∠3。

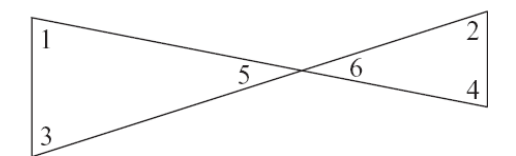

由於 ∠5=∠6 (<u>對頂角相等</u>\_) ∠1=∠4 (已知)
得 ∠5+∠1=∠6+∠4 (<u>對頂角相</u>\_)
因為 ∠3=180°-∠5-∠1 (<u>三角形內角和為180°</u>\_)
以及 ∠2=180°-∠6-∠4 (<u>三角形內角和為180°</u>\_)

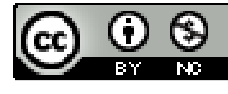

所以 ∠2=∠3

此題無法直接使用 Maxima 軟體

20.如下圖,已知∠AOC=∠BOD,說明∠1=∠2。

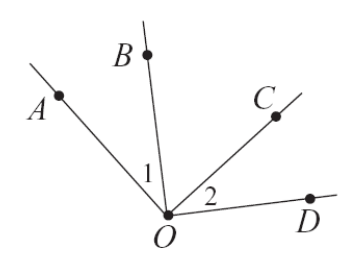

由於∠AOC=∠BOD, 所以,∠1=∠AOC-∠BOD,∠2=∠AOC-∠BOD,因此,∠1=∠2。

#### 第2章幾何圖形的角 2-2 多邊形的內角與外角

此題無法直接使用 Maxima 軟體

1.求下列各題中的 x:

★n 邊形的一組外角和為 360°, 而內角和為 180°×(n-2)。

(1)

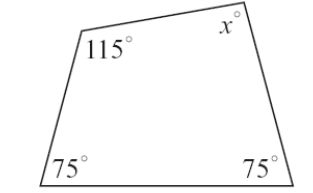

180°×(4-2)=360°, x=360°-115°-75°-75°=95°。 (%i1) 360-115-75-75; ※直接輸入 360-115-75-75 → ctrl+enter。 (%o1) 95

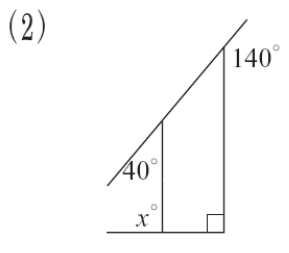

 $360^{\circ}-140^{\circ}-40^{\circ}-90^{\circ}=90^{\circ}$ ,

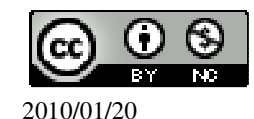

(%i1) 360-140-40-90; ※直接輸入 360-140-40-90 → ctrl+enter。 (%o1) 90 x=180°-90°=90°。

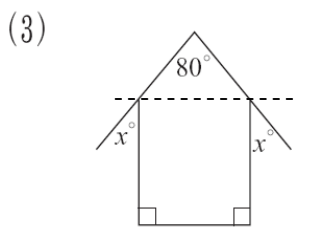

- $180^{\circ}-80^{\circ}=100^{\circ}$ ,  $100^{\circ}\div2=50^{\circ}$ ,
- x=180°-90°-50°=40° °
- (%i1) 180-90-50; ※直接輸入 180-90-50 → ctrl+enter。
- (%01) 40

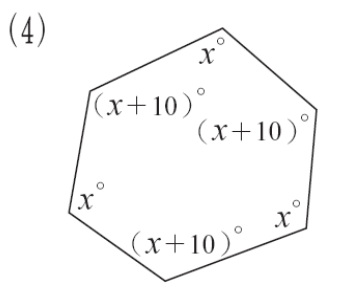

 $180^{\circ}x(6-2)=720^{\circ}$ ,

 $x+(x+10)+x+(x+10)+x+(x+10)=720^{\circ}$ ,

(%i1) solve([x+(x+10)+x+(x+10)+x+(x+10)=720], [x]);

※「solve([變數算式], [變數])」指令表示求 解,輸入 solve([x+(x+10)+x+(x+ 10)+x+(x+10)=720], [x]) → ctrl+enter。

(%01) [x=115]

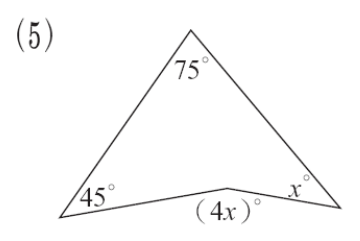

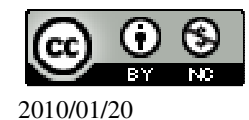

 $75^{\circ}+45^{\circ}+x^{\circ}=4x^{\circ}$ , (%i1) solve([75+45+x=4\*x], [x])

(%i1) solve([75+45+x=4\*x], [x]); ※「solve([變數算式], [變數])」指令表示 求解,輸入 solve([75+45+x=4\*x], [x]) → ctrl+enter。

(%o1) [x=40]

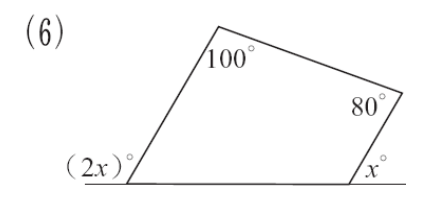

180°×(4-2)=360°, 360°=100°+80°+(180°-(2x)°)+(180°-x°), (%i1) solve([360=100+80+(180-(2\*x))+(180-x)], [x]); ※「solve([ 變數算式 ],

※「solve([變數算式], [變數])」指令表示求 解,輸入 solve([360=100+80+(180-(2\*x))+(180-x)], [x]) → ctrl+enter。

(%01) [x=60]

此題無法直接使用 Maxima 軟體

2.求下列有弧線標記的角度總和: (1)

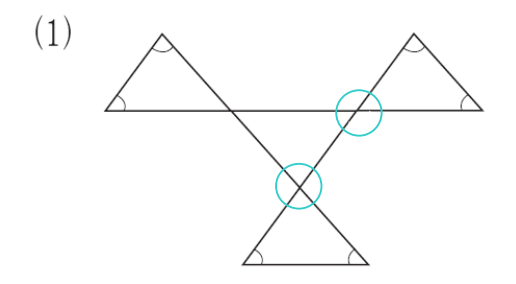

360° •

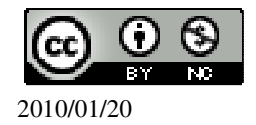

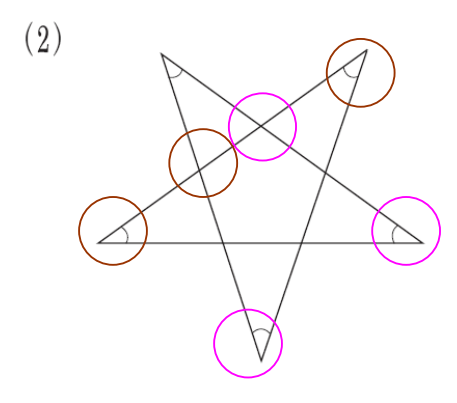

★外角等於其兩內對角之和。 因此,此圖為180°。

此題無法直接使用 Maxima 軟體

3.已知四邊形的四個角由小到大的連比為1:2:a:3,若最小的角度為45°,求a。
1:2:a:3 → 45°:90°:a:135°,
360=45°+90°+a+135°,
(%i1) solve([360=45+90+a+135], [a]); ※「solve([變數算式],[變數])」指令表示求解,輸入solve([360=45+90+a+135], [a]) → ctrl+enter。
(%o1) [a=90]
此題無法直接使用 Maxima 軟體

4.求正 18 邊形的任一外角的度數。

▲正,邊形的气佃从在会 360°。

 $\frac{360^{\circ}}{18}$  = 20° °

此題無法直接使用 Maxima 軟體

5.若正多邊的一內角為135°,求此多邊形的邊數。

★正 n 邊形的每個內角為  $180^{\circ} - \frac{360^{\circ}}{n}$ 。

 $180^{\circ} - \frac{360^{\circ}}{n} = 135^{\circ}$ ,

(%i1) solve([180-360/n=135], [n]); ※「solve([變數算式], [變數])」指令表示

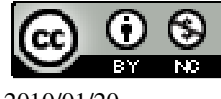

2010/01/20

求解,輸入 solve([180-360/n=135], [n]) → ctrl+enter。

(%01) [n=8]

此題無法直接使用 Maxima 軟體

6.已知六邊形的6個內角度數成等差級數,若最小的角為70°,求其餘的5個角。 ★內角和為180°×(n-2)。

6個內角和為180°×(6-2)=180°×4=720°,

 $70^{\circ}+(70^{\circ}+d)+(70^{\circ}+2d)+(70^{\circ}+3d)+(70^{\circ}+4d)+(70^{\circ}+5d)=720^{\circ}$ ,

(%i1) solve([70+(70+d)+(70+2\*d)+(70+3\*d)+(70+4\*d)+(70+5\*d)=720], [d]);

※「solve([變數算式],[變數])」指令表示求解,輸入

 $solve([70+(70+d)+(70+2*d)+(70+3*d)+(70+4*d)+(70+5*d)=720], [d]) \rightarrow ctrl+enter \circ (70+(70+d)+(70+2*d)+(70+3*d)+(70+4*d)+(70+5*d)=720], [d]) \rightarrow ctrl+enter \circ (70+(70+d)+(70+3*d)+(70+3*d)+(70+3*d)+(70+3*d)=720], [d]) \rightarrow ctrl+enter \circ (70+(70+3*d)+(70+3*d)+(70+3*d)+(70+3*d)+(70+3*d)=720], [d]) \rightarrow ctrl+enter \circ (70+(70+3*d)+(70+3*d)+(70+3*d)+(70+3*d)+(70+3*d)=720], [d]) \rightarrow ctrl+enter \circ (70+(70+3*d)+(70+3*d)+(70+3*d)+(70+3*d)+(70+3*d)=720], [d]) \rightarrow ctrl+enter \circ (70+(70+3*d)+(70+3*d)+(70+3*$ 

(%o1) [d=20]

因此,其餘的5個角分別為90°、110°、130°、150°、170°。

此題無法直接使用 Maxima 軟體

7.若一正多邊形其一內角與一外角的差為132°,求此多邊形的邊數。

★正 n 邊形的每個外角為 $\frac{360^\circ}{n}$ 。

★正 n 邊形的每個內角為 180°- 360°。

 $(180^{\circ} - \frac{360^{\circ}}{n}) - \frac{360^{\circ}}{n} = 132^{\circ}$ ,

(%i1) solve([(180-(360/n)-(360/n))=132], [n]);

※「solve([變數算式],[變數])」 指令表示求解,輸入 solve([(180-(360/n)-(360/n))=132], [n]) → ctrl+enter。

(%01) [n=15]

此題無法直接使用 Maxima 軟體

8.若某一多邊形有一角的度數為 140°,其它的角均為 160°,求此多邊形的邊數。 三邊形=180°;四邊形=360°;五邊形=540°;六邊形=720° 180°x(n-2)=140°+160°x(n-2) (%i1) solve([180\*(n-2)=140+160\*(n-2)], [n]); ※「solve([變數算式],[變數])」 指令表示求解,輸入

solve([180\*(n-2)=140+160\*(n-2)],

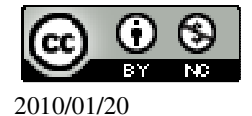

 $[n]) \rightarrow ctrl+enter \circ$ 

(%01) [n=9]

此題無法直接使用 Maxima 軟體

9.如下圖, △ABC 為直角三角形,  $\overline{BD}$  為 $\overline{AC}$  上的高, 說明  $\angle 1 = \angle A$ 。

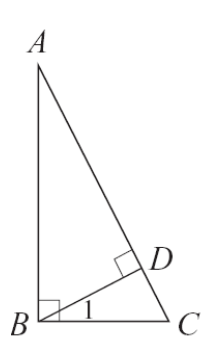

由於 $\angle B = \angle CDB$ ,而 $\angle C = \angle C$ ,因此, $\angle A = \angle 1$ 。

此題無法直接使用 Maxima 軟體

10.右圖的磁磚可以舖滿平面,說明其間用到哪幾種正多邊形。

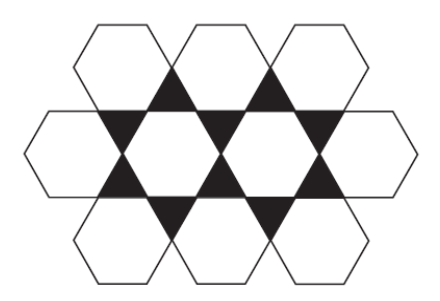

用了10個正六邊形及12個正三邊形。

此題無法直接使用 Maxima 軟體

11.

(1)找出用(a)圖(四邊相等)舖滿平面的方法。

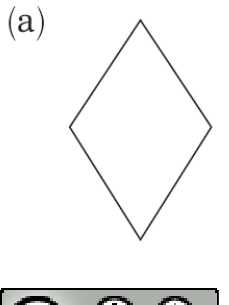

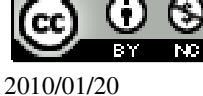

邊對邊的方式連接。

(2)找出用(b)的圖形(上面兩邊相等,下面兩邊相等)舖滿平面的方法。 (提示:利用四邊形內角和為 360°)

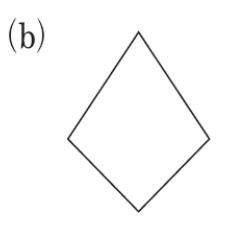

上面邊連接上面邊,下面邊連接下面邊。

第2章幾何圖形的角 2-3 平行與垂直

此題無法直接使用 Maxima 軟體

1.回答下列問題:

(1)直線 N 截 L、M 兩線(如下圖),則

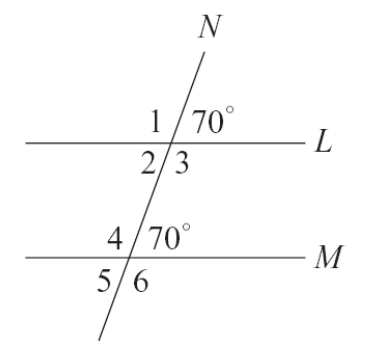

 $\angle 1 = 10(180-70)$ ,  $\angle 2 = 70(180-110)$ ,

 $\angle 3=\underline{110(180-70)}$ ,  $\angle 4=\underline{110(180-70)}$ ,

 $\angle 5 = _{70(180-110)}$ ,  $\angle 6 = _{110(180-70)}$  °

(2)利用(1),討論當有一組同位角相等時,其他同位角是否相等?所有同側內角是 否互補?所有內錯角是否相等?

當有一組同位角相等時,其他同位角都相等;所有同側內角都互補;所有內錯角都相等。

此題無法直接使用 Maxima 軟體

2.回答下列問題:

(1)直線 N 截 L、M 兩線(如下圖),則

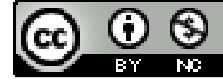

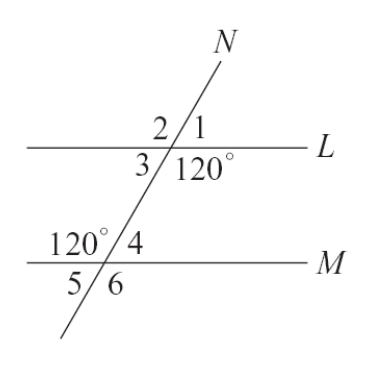

 $\angle 1 = \underline{60(180-120)}$ ,  $\angle 2 = \underline{120(180-60)}$ ,  $\angle 3 = \underline{60(180-120)}$ ,  $\angle 4 = \underline{60(180-120)}$ ,

∠5=<u>60(180-120)</u>, ∠6=<u>120(180-60)</u> °

(2)利用(1),討論當有一組內錯角相等時,另一組內錯角是否相等?所有同側內角 是否互補?所有同位角是否相等?

當有一組同位角相等時,其他同位角都相等;所有同側內角都互補;所有內錯角都相等。

此題無法直接使用 Maxima 軟體

請依題目之敘述與圖形中的數據,求未知數 x、y、z、w。
 (1)L//M,求 x、y、z、w。

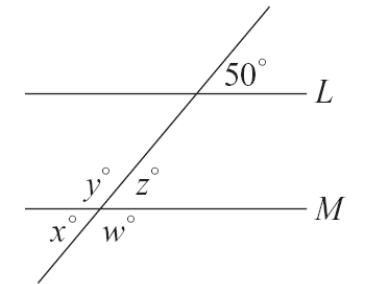

z=50°(同位角), y=130°(180°-50°), x=50°(180°-130°), w=130°(180°-50°)。 (2)L//M,求x、y、z。

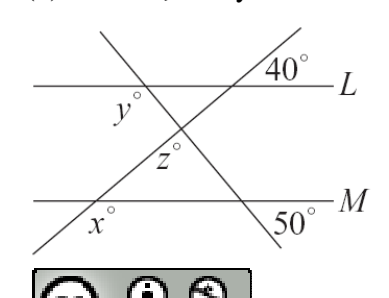

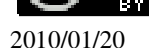

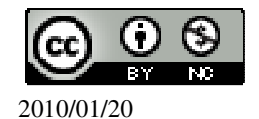

x=30°, y=30°(同位角)。 (6)求 x、y。

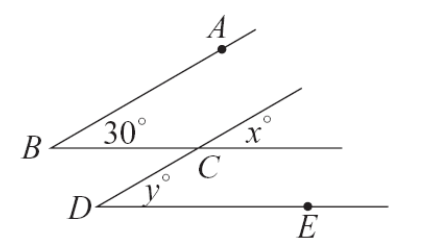

- (5)  $\overline{AB} / / \overline{CD}$  ,  $\overline{BC} / / \overline{DE}$  ,  $\overline{x} \times y \circ$
- x=45°, y=180°-45°=135° °

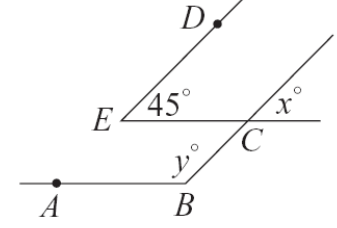

 $(4) \overline{DE} // \overline{BC} , \overline{x} \overline{AB} // \overline{EC} , \overline{x} x \cdot y \circ$ 

180°-115°=65°,180°-95°=85°, 180-65°-85°=30°, 因此,x=180°-30°=150°。

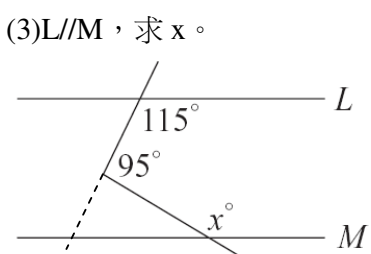

x=140°(180°-40°), y=50°, z=180-(180-140)-50=90°。 (3)L//M,求x。

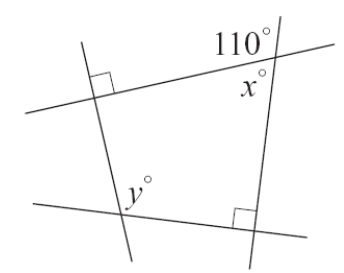

 $x=180^{\circ}-110^{\circ}=70^{\circ}$ , y=360°-90°-70°-90°=110° °

此題無法直接使用 Maxima 軟體

4.如下圖, AB ⊥L, 且 A 的坐標為(-4,5), B 的坐標為(-2,2), 求 A 到 x 軸、y 軸、 直線 L 的距離。

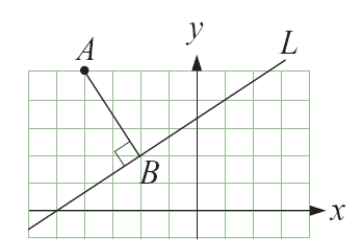

A到x軸=5,

A到y軸=4,

$$\sqrt{(-4-(-2))^2+(5-2)^2}=\sqrt{13}$$
,

(%i1) sqrt((-4-(-2))^2+(5-2)^2); ※「sqrt(算式)」指令表示求開根號,輸入  $sqrt((-4-(-2))^2+(5-2)^2) \rightarrow ctrl+enter \circ$ 

 $(\%01) \sqrt{13}$ 

此題無法直接使用 Maxima 軟體

5.如下圖,四邊形 ABCD 為一平行四邊形,若∠1:∠2=3:2,求∠3:∠4。

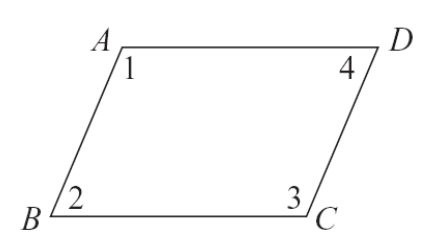

由於四邊形 ABCD 為一平行四邊形,因此,∠3:∠4=∠1:∠2=3:2。

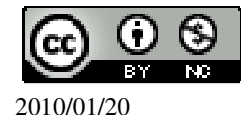
此題無法直接使用 Maxima 軟體

6.下列敘述,正確的打「○」,錯誤的打「X」:
(○)(1)過線外一點,只有一直線與該線平行。
(X)(2)若L<sub>1</sub>⊥L<sub>2</sub>,L<sub>2</sub>⊥L<sub>3</sub>,則L<sub>1</sub>⊥L<sub>3</sub>。
(○)(3)若L<sub>1</sub>//L<sub>2</sub>,L<sub>2</sub>//L<sub>3</sub>,則L<sub>1</sub>//L<sub>3</sub>。
(○)(4)若L、M被一直線所截,且有一組內錯角相等,則其同側內角皆互補。

## 第2章幾何圖形的角第2章綜合習題

此題無法直接使用 Maxima 軟體

1.選擇題:

(B)(1)如下圖, △ABC中, 若∠1+∠2=86°, 則∠3+∠4 是幾度?

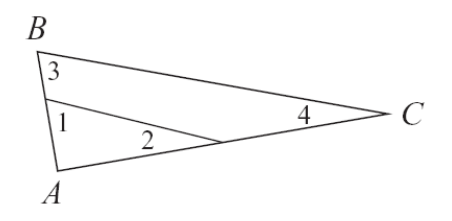

 $(A)96^{\circ}$   $(B)86^{\circ}$   $(C)76^{\circ}$   $(D)66^{\circ}$   $\circ$ 

(A)(2)如下圖,△ABC中,∠B=70°,∠A=80°,某人由S點出發,以逆時針方向 沿著△ABC的周圍移動到R點,問他一共轉了幾度?(180°-70°+180°-80°)

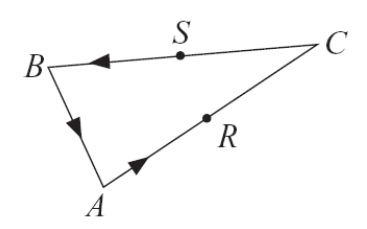

(A)210°(B)200°(C)180°(D)360°°
(B)(3)根據右圖的條件, y的值是多少?(53°+42°)

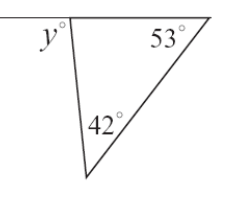

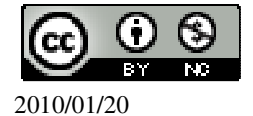

(A)98 (B)95 (C)99 (D)96 °  
(D)(4)如下圖, 
$$\triangle ABC 中, \angle B=40^{\circ}, \angle C=30^{\circ}, \angle D=50^{\circ}, 則 \angle 1 是幾度?$$

(A)107°(B)102°(C)74°(D)120°°
(B)(5)四邊形的四內角中,最多可有幾個鈍角?
(A)1個(B)2個(C)3個(D)4個°
(B)(6)如下圖,五邊形 ABCDE中,∠E=130°,∠D=120°,∠C=110°,則∠1+∠2+∠3+∠4 是幾度?(360°-70°)

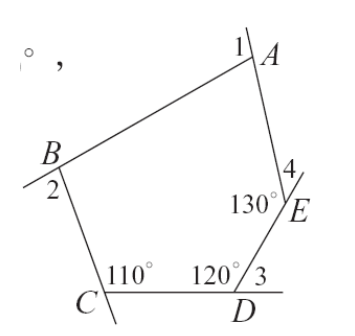

(A)360°(B)290°(C)240°(D)300°°
(A)(7)若從多邊形一個頂點畫對角線,可將多邊形分成8個三角形,則此多邊形

的邊數爲多少?(8+2) (A)10 (B)8 (C)9 (D)7。

(B)(8)如下圖,已知直線L與M相交於點P,∠4=50°,∠1與∠2互餘,∠3與∠4互餘,則∠1為多少度?

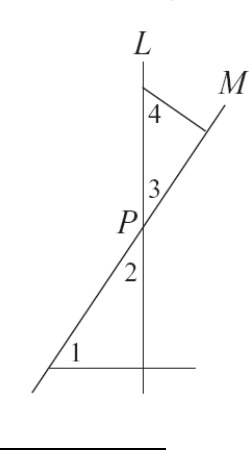

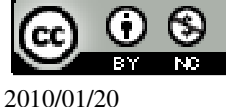

(A)40°(B)50°(C)60°(D)70°°
(B)(9)如下圖,A、B、C三點在直線L上,∠1=100°,∠1與∠2互補,∠3 爲多 少度?(180°-80°)

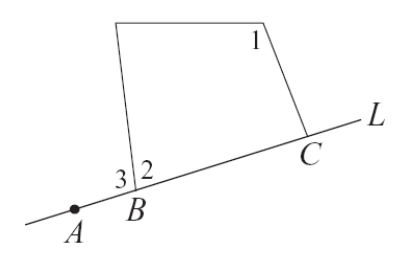

(A)110°(B)100°(C)90°(D)80°°
(A)(10)如下圖,L、M被一直線所截,則下列敘述何者錯誤?

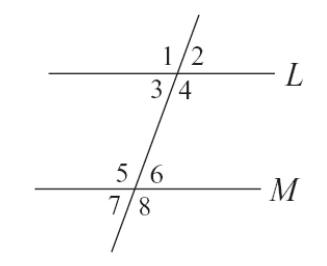

(A) ∠2 與∠8 為同位角
(B) ∠4 與∠5 為內錯角
(C) ∠4 與∠6 為同側內角
(D) ∠3 與∠7 為同位角。
(B)(11)如下圖,L//M,∠1=(4x+14)°,∠2=(2x+28)°,則∠3 是幾度?
∠1=∠2 → (4x+14)°=(2x+28)°,
(%i1) solve([4\*x+14=2\*x+28], [x]); ※「solve([ 變數算式 ],[ 變數 ])」指令表

示求解, 輸入 solve([4\*x+14=2\*x+28], [x]) → ctrl+enter。

```
(%01) [x=7]
∠2=∠3=2x7+28=42 ∘
```

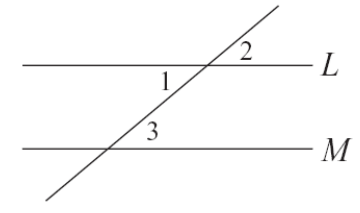

(A)40°(B)42°(C)44°(D)46°°
(C)(12)如下圖,L//M,則∠1+∠2是幾度?(180-60+180-100)

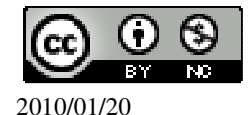

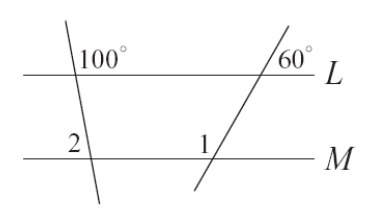

 $(A)100^{\circ}$   $(B)160^{\circ}$   $(C)200^{\circ}$   $(D)250^{\circ}$   $\circ$ 

第3章 三角形的基本性質 3-1 全等的概念

此題無法直接使用 Maxima 軟體

1.如下圖, △ABC≅ △EDF, 且A對應到E, B對應到D, C對應到F, 求 $\overline{AB}$ 、 $\overline{BC}$ 、

 $\overline{AC}$   $\circ$ 

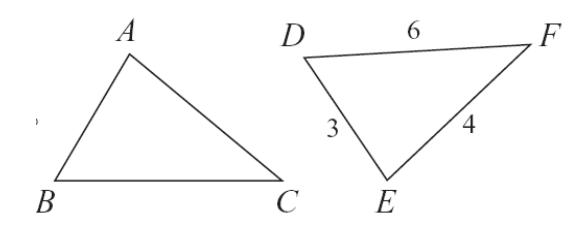

 $\overline{ED} = \overline{AB} = 3$ ,  $\overline{BC} = \overline{DF} = 6$ ,  $\overline{EF} = \overline{AC} = 4$  °

此題無法直接使用 Maxima 軟體

2.如下圖,  $\triangle ABC \cong \triangle FED$ ,  $\overline{AB}$  對應到  $\overline{FE}$ , 求  $\angle A$  與  $\angle C$ 。

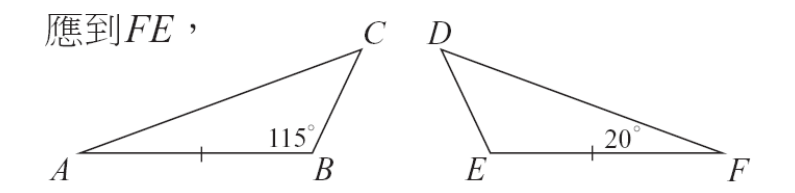

 $\angle F = \angle A = 20^{\circ}$ ,  $\angle C = 180^{\circ} - 115^{\circ} - 20^{\circ} = 45^{\circ} \circ$ 

此題無法直接使用 Maxima 軟體

3.如下圖, △ABC ≅ △DBC, 且 A 對應到 D, B 對應到 B, C 對應到 C,

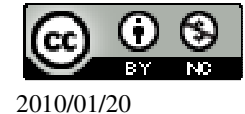

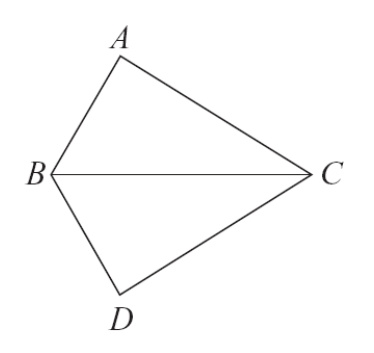

(1)若∠ABD=120°,求∠ABC。
∠ABC=120°÷2=60°。
(2)若∠ABD=120°,∠ACD=64°,求∠A。
∠ABC=120°÷2=60°,∠ACB=64°÷2=32°,
因此,∠A=180°-60°-32°=88°。

此題無法直接使用 Maxima 軟體

4.如下圖,兩個五邊形全等,試根據圖中的條件,求∠1、∠2、∠3、∠4、∠5。

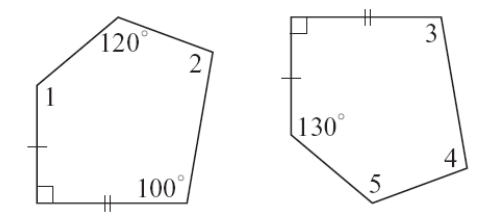

 $\angle 1$ =130 $^{\circ}$  ,

∠3=100°,

 $\angle$ 5=120 $^{\circ}$  ,

 $\angle 2 = \angle 4 = 540^{\circ} - 120^{\circ} - 100^{\circ} - 90^{\circ} - 130^{\circ} = 100^{\circ} \circ$ 

此題無法直接使用 Maxima 軟體

5.如下圖,平面坐標上有A、B、C、E、F五點。假設D點為平面上一點,使得△ CAB≅△DEF,並且A點對應到E點。

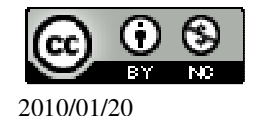

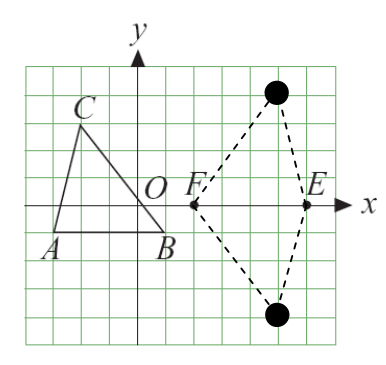

(1)說明 B 點對應到 F 點, C 點對應到 D 點。
由於△CAB ≅ △DEF,
而∠A=∠E,因此,∠B=∠F;∠C=∠D。
(2)求 D 的坐標。(答案不只一種)
D(6,4)、D(6,-4)。

此題無法直接使用 Maxima 軟體

6.如下圖,A、B、C 三點的坐標分別為(3,3)、(1,0)、(7,0)。現有△EFG,其中∠F= ∠A,∠E=∠B, $\overline{FE}=\overline{AB}$ 。

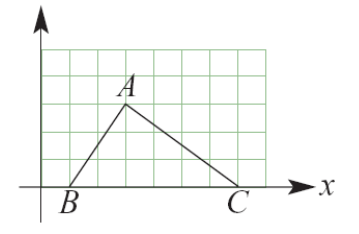

 $(1)求\overline{EG}$ 與 $\overline{FG}$ 。

 $\overline{EG} = 7-1=6$ ,

 $\overline{FG} = \sqrt{3^2 + 4^2} = 5 ,$ 

(%i1) sqrt(3<sup>2</sup>+4<sup>2</sup>); %<sup>「</sup>sqrt(算式)」指令表示求開根號,輸入 sqrt(3<sup>2</sup>+4<sup>2</sup>) → ctrl+enter。

(%o1)5 (2)求△EFG的面積。 6x3÷2=9。

此題無法直接使用 Maxima 軟體

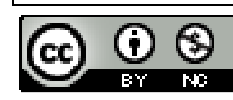

2010/01/20

7.有兩個三角形,其邊角對應關係標示如下圖,求x、y。

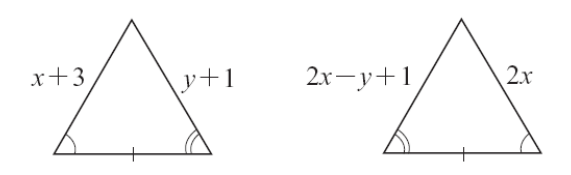

 $\begin{cases} 2x - y + 1 = y + 1 \\ x + 3 = 2x \end{cases}$ (%i1) solve([2\*x-y+1=y+1,x+3=2\*x], [x,y]);

※「solve([變數算式,變數算式], [變數,變數])」指令表示求解, 輸入 solve([2\*x-y+1=y+1,x+3=2\*x], [x,y]) → ctrl+enter。

(%o1) [[x=3,y=3]]

此題無法直接使用 Maxima 軟體

8.如下圖,M 為 $\overline{AB}$ 的中點, $\overline{AC} = \overline{BD}$ ,已知 $\angle A = 70^{\circ}, \angle 1 = 35^{\circ}, \angle B = 70^{\circ}, \overline{x} \angle 2 \circ$ 

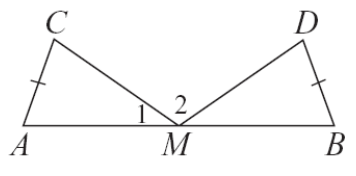

 $\angle 2 = 180^{\circ} - 35^{\circ} - 35^{\circ} = 110^{\circ} \circ$ 

此題無法直接使用 Maxima 軟體

9.如下圖,  $\overline{AB} = \overline{AD}$ ,  $\overline{BC} = \overline{DE}$ 。

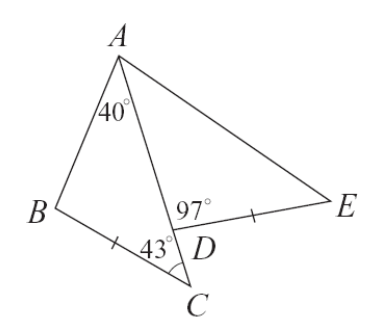

(1)△ABC 與△ADE 是否會全等? 爲什麼?

 $\triangle ABC 與 \triangle ADE 是 至 等, 根據 SAS 至 等 性質 , <math>\overline{AB} = \overline{AD} , \overline{BC} = \overline{DE}$ 。

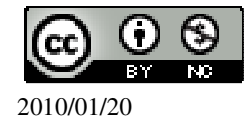

(2)ℜ ∠ DAE∠DAE=∠BAC=40° ∘

此題無法直接使用 Maxima 軟體

10.如下圖,已知 $\overline{AB} / | \overline{RQ}, \overline{AC} / | \overline{PQ}, 且 \overline{BP} = \overline{CR}$ ,請在底下空格中填入適當的理 由,說明△ABC≅△QRP。

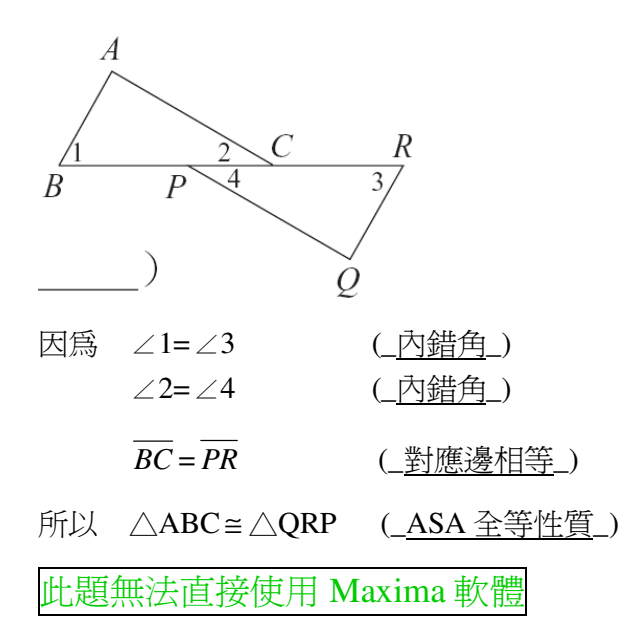

11.如下圖,已知 $AC \parallel BD$ ,∠ABC 與∠DCB 均為直角,請在底下空格中填入適當的理由,說明△ABC≅△DCB。

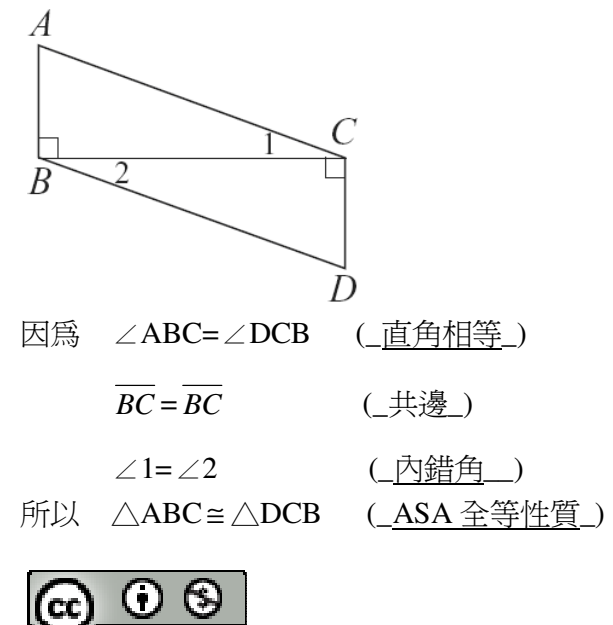

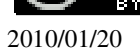

## 第3章 三角形的基本性質 3-2 SSS 全等與尺規作圖

此題無法直接使用 Maxima 軟體

1.下列小題中都有兩個三角形,試判斷哪些小題中的三角形一定全等。若全等時, 試填入所根據的全等性質。

(1)

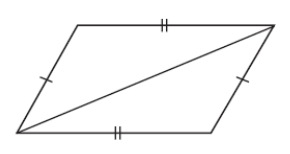

(全等,不一定全等) 全等;<u>SSS</u>全等性質

(2)

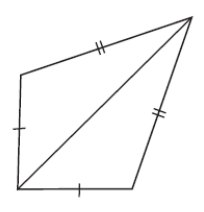

(全等,不一定全等) 全等;<u>SSS</u>全等性質

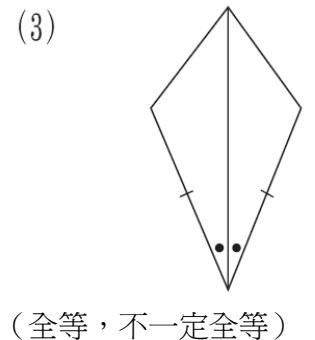

(至寺,个一定至寺) 全等;<u>SAS</u>全等性質

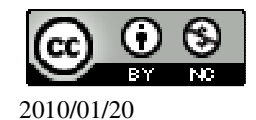

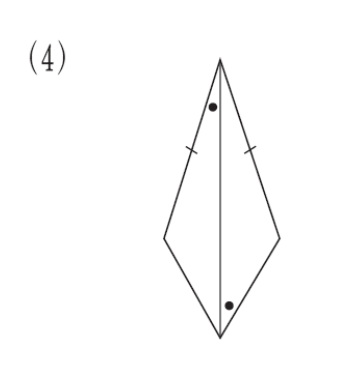

(全等,不一定全等) 不一定全等;<u>無</u>全等性質 (5)

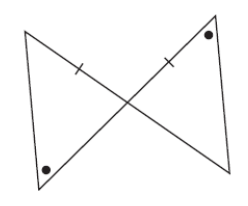

(全等,不一定全等) 不一定全等;<u>無</u>全等性質

(6)

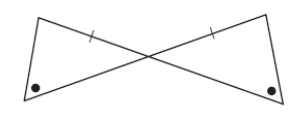

(全等,不一定全等)
 全等;<u>AAS</u>全等性質
 (7)

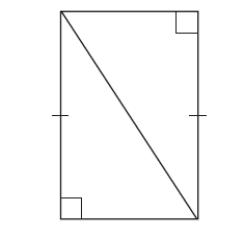

(全等,不一定全等) 全等;\_<u>RHS</u>\_全等性質

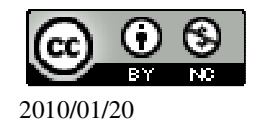

(8)

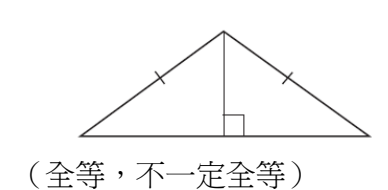

- 全等;\_<u>RHS</u>全等性質
- (9)

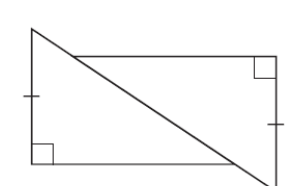

- (全等,不一定全等)
- 不一定全等;\_<u>無</u>全等性質

此題無法直接使用 Maxima 軟體

2.如下圖,兩三角形的三邊長均為a、b、c,求x、y。

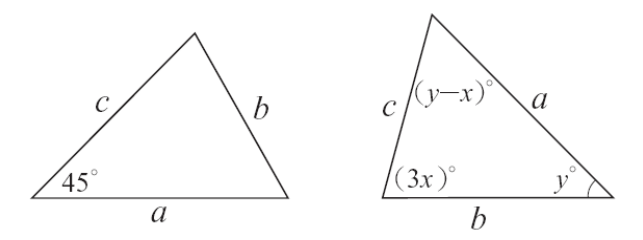

 $\begin{cases} (y-x) = 45 \\ (y-x) + 3x + y = 180 \end{cases}$ (%i1) solve([(y-x)=45,(y-x)+3\*x+y=180], [x,y]); ※「solve([ 變數算式,變數算式]),

※「solve([變數算式,變數算式], [變數,變數])」指令表示求 解,輸入 solve([(y-x)=45,(y-x)+3\*x+y=1 80], [x,y]) → ctrl+enter。

$$(\%01) [[x=\frac{45}{2}, y=\frac{135}{2}]]$$

此題無法直接使用 Maxima 軟體

3.如下圖,有一菱形 ABCD。回答下列問題:

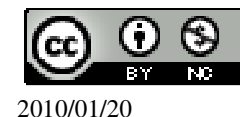

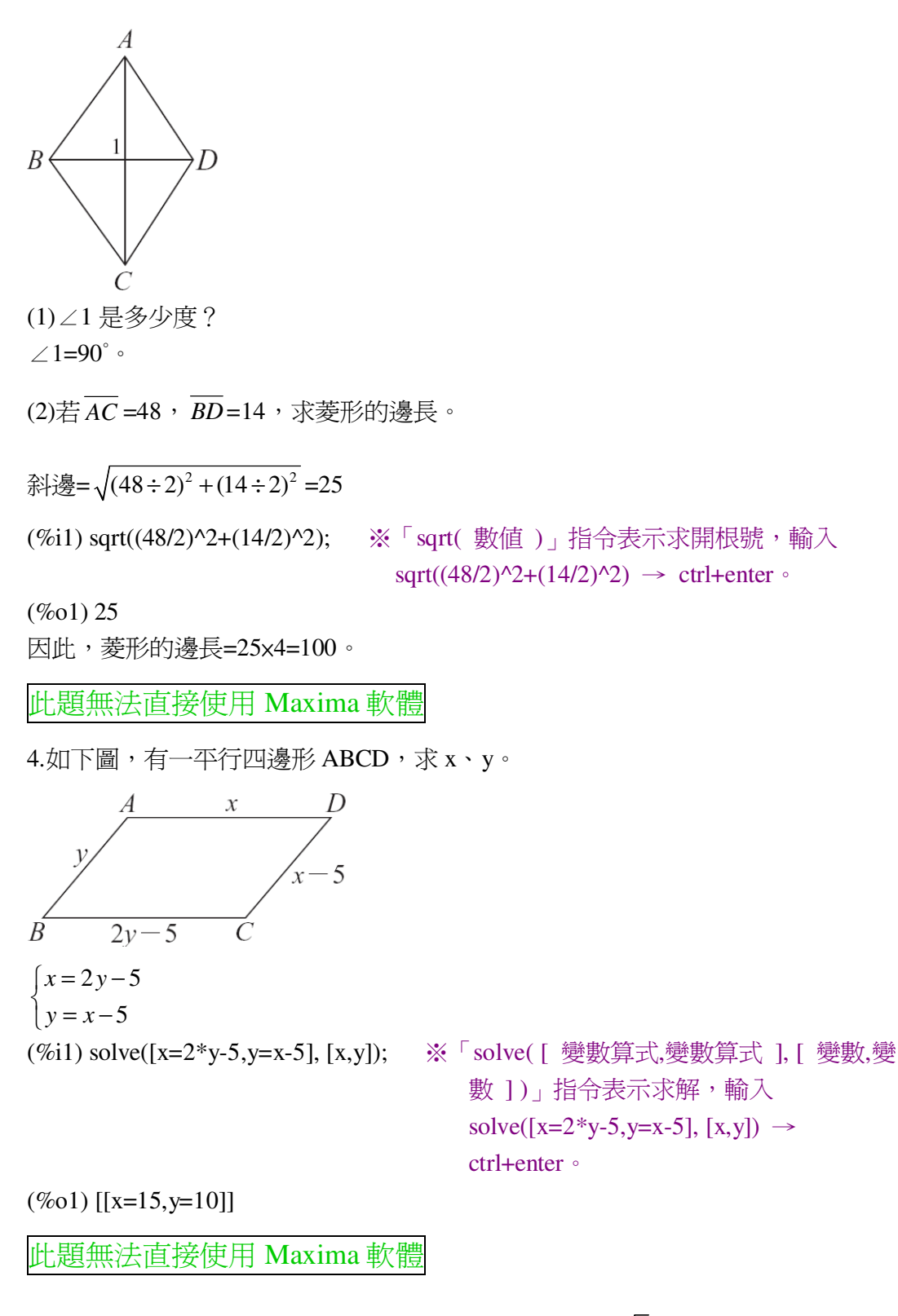

5.如下圖,用尺規作圖,以1單位長作出邊長為1、1、√2的直角三角形。

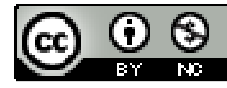

2010/01/20

 $\sqrt{2}$  1 1

此題無法直接使用 Maxima 軟體

6.如下圖,圖(a)是一直角三角形,圖(b)是將一邊長為 a+b 的正方形切割成四個直 角三角形及一個小四邊形,請於空格中填入適當的理由,說明此小四邊形是一邊 長為 c 的正方形。

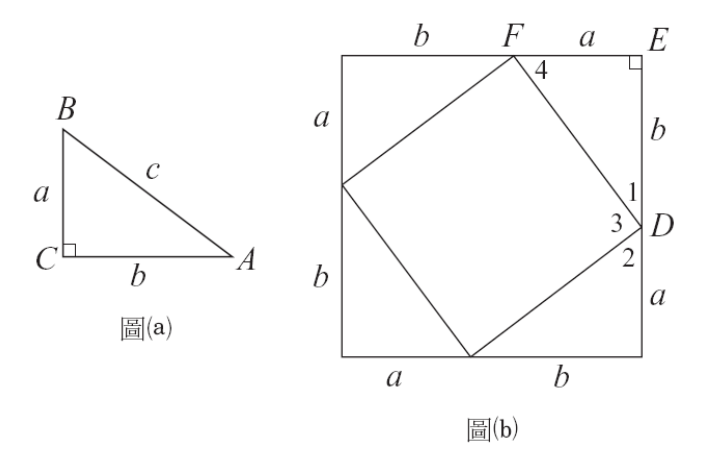

in the *EF* =  $\overline{BC}$ ,  $\overline{DE} = \overline{AC}$ , ∠C=∠E=90°,

 $ABC \cong DFE (<u>SAS 全等性質</u>)$ ∠1=∠A (<u>對應角</u>)∠4=∠B (<u>對應角</u>)(<u>對應角</u>)

*FD*=c (\_對應邊\_)

同理,圖(b)的其它三個三角形都全等於△ABC,因此,小四邊形的四邊均等於 c, 而且∠2=∠4。

由於∠1+∠4=90° (<u>互爲餘角</u>)

得 ∠1+∠2=90°

由於∠1+∠2+∠3=180°

所以∠3=180°-(∠1+∠2)=180°-90°=90°

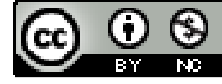

2010/01/20

因為小四邊形邊長都為c,四個角都為90°,所以它是正方形。

```
第3章 三角形的基本性質 3-3 三角形的邊角關係
```

此題無法直接使用 Maxima 軟體

1.已知△ABC的三邊長為5、7、x,求x的範圍。 ★兩邊之和大於第三邊。

5+7>x;7+x>5(7本身就>5);x+5>7。

(5+7>x

7+x>5

(%i1) load (fourier\_elim); ※「load (fourier\_elim)」指令表示先讀取此 fourier\_elim(模組)。

(%01)

C:/PROGRA~1/MAXIMA~1.1/share/maxima/5.18.1/share/contrib/fourier\_elim/fourier \_elim.lisp (%i2) fourier\_elim([5+7>x,7+x>5],[x]); ※「fourier\_elim([ 變數算式 ],[ 變數 ])」 指令表示求不等式之解,輸入

fourier\_elim([5+7>x,7+x>5],[x])  $\rightarrow$  ctrl+enter °

(%o2) [-2<x,x<12] 因此,-2<x<12。

此題無法直接使用 Maxima 軟體

```
2.已知△ABC 的三邊長為 2、8、x,且 x 為自然數,求 x 可能的值。
★兩邊之和大於第三邊。
2+8>x; 8+x>2(8 本身就>2); 2+x>8。
{2+8>x
2+x>8
(%i1) load(fourier_elim); ※「load (fourier_elim)」指令表示先讀取此
fourier_elim(模組)。
(%o1)
C:/PROGRA~1/MAXIMA~1.1/share/maxima/5.18.1/share/contrib/fourier_elim/fourier
_elim.lisp
(%i2) fourier_elim([2+8>x,2+x>8],[x]); ※「fourier_elim([ 變數算式 ],[ 變數 ])」
```

指令表示求不等式之解,輸入

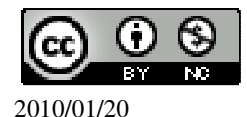

fourier\_elim([2+8>x,2+x>8],[x])  $\rightarrow$  ctrl+enter °

(%o2)[6<x,x<10] 因此,6<x<10,所以,x可能的值為7、8、9三數。

此題無法直接使用 Maxima 軟體

3.如下圖,在 $\triangle ABC 與 \triangle BCD 中, \overline{AB} = 4, \overline{AD} = 10, \overline{BC} = 8, \overline{DC} = 5, \overline{BD} = x, 求$ 

x 的範圍。

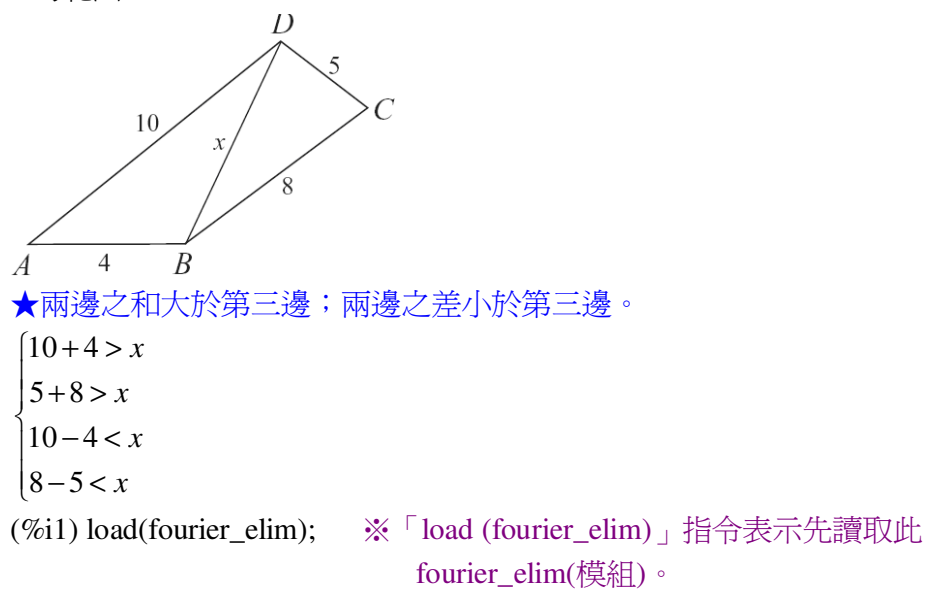

(%01)

C:/PROGRA~1/MAXIMA~1.1/share/maxima/5.18.1/share/contrib/fourier\_elim/fourier\_elim.lisp

```
(%i2) fourier_elim([10+4>x,5+8>x,10-4<x,8-5<x],[x]); ※「fourier_elim([ 變數算
式 ],[ 變數 ])」指令表
```

示求不等式之解,輸入 fourier\_elim([10+4>x,5 +8>x,10-4<x,8-5<x],[x])</p>

 $\rightarrow$  ctrl+enter  $^{\circ}$ 

(%o2) [6<x,x<13] 因此,6<x<13。

此題無法直接使用 Maxima 軟體

4.求下列各小題的 x:

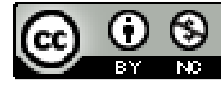

2010/01/20

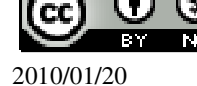

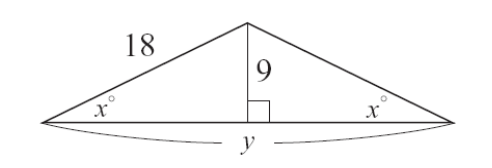

 $c=\sqrt{18^2-9^2}=\sqrt{243}=9\sqrt{3}$ ,因此, y=9 $\sqrt{3}$ x2=18 $\sqrt{3}$ 。

x=10。(等腰三角形,因此,兩邊等長)

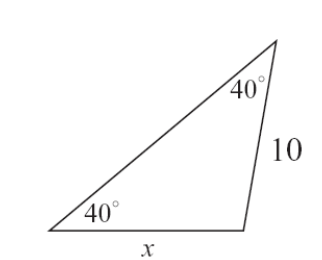

5.求下列各小題的 x、y:

(1)

(2)

此題無法直接使用 Maxima 軟體

 $180^{\circ}-40^{\circ}-40^{\circ}=100^{\circ}$ , x=180°-100°=80° °

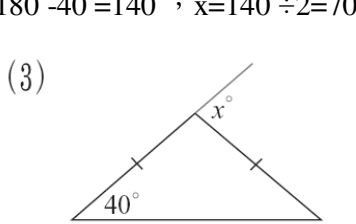

 $180^{\circ}\text{-}40^{\circ}\text{=}140^{\circ}$  , x=140°  $\div 2\text{=}70^{\circ}$   $\circ$ 

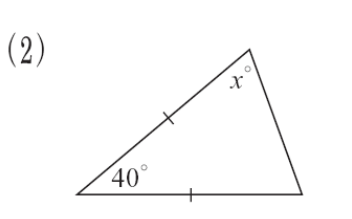

(%01) 100

(%i1) 180-40-40;

 $40^{\circ}$ x=180°-40°-40°=100° °

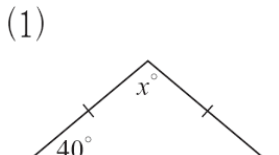

※直接輸入 180-40-40 → ctrl+enter。

★1 :  $\sqrt{3}$  : 2=9 : 9 $\sqrt{3}$  : 18

因此,大角對大邊,1: $\sqrt{3}$ :2=9:9 $\sqrt{3}$ :18  $\rightarrow$  30°-60°-90°,因此, x=30°。

此題無法直接使用 Maxima 軟體

6.右圖是正五邊形,求∠1、∠2、∠3、∠4。

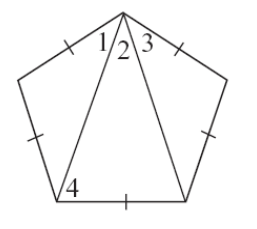

正三邊形的每一個角=540°÷5=108°, ∠1=∠3=(180°-108°)÷5=36°, ∠2=108°-36°-36°=36°, ∠4=108°-36°=72°。

此題無法直接使用 Maxima 軟體

7.如下圖,在 $\triangle ABC 中, \overline{AD} = \overline{BD} = \overline{CD}$ 。

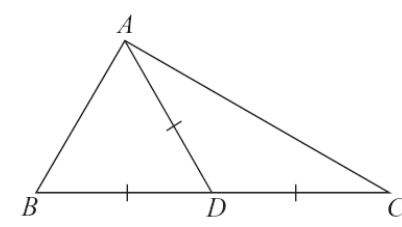

此題無法直接使用 Maxima 軟體

8.如下圖,已知L//M,且∠1=40°,求∠2與∠3。

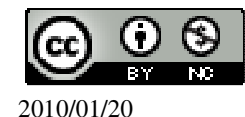

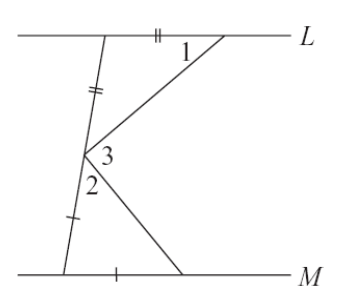

由於是等腰三角形,另一角也等於40°, 頂角=180°-40°-40°=100°, 由於L//M,因此,下三角形頂角=180°-100°=80°, 因此,∠2=(180°-80°)÷2=50°, ∠3=180°-40°-50°=90°。

此題無法直接使用 Maxima 軟體

9.如下圖,在△ABC中,∠B=∠C,∠A<60°,求x的範圍。(提示:大角對大邊。)

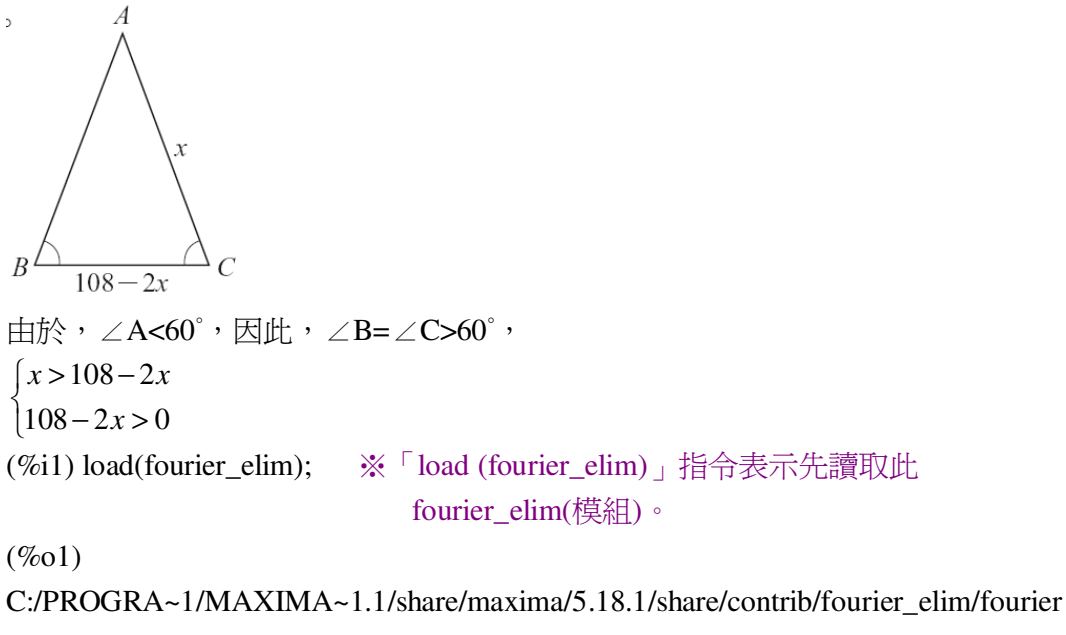

\_elim.lisp

```
(%i2) fourier_elim([x>108-2*x,108-2*x>0],[x]); % 「fourier_elim([ 變數算
式 ],[ 變數 ])」指令表示求不
等式之解,輸入
```

等式乙解,輸入 fourier\_elim([x>108-2\*x,108-2 \*x>0],[x]) → ctrl+enter。

(%o2) [36<x,x<54]

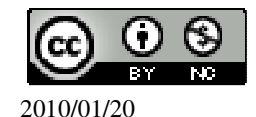

因此, 36<x<54。

此題無法直接使用 Maxima 軟體

10.如下圖,已知 $\overline{AC}$  =x,  $\overline{AB}$  =x+y,  $\overline{CD}$  =x-z, 試判斷 y、z 的正負。

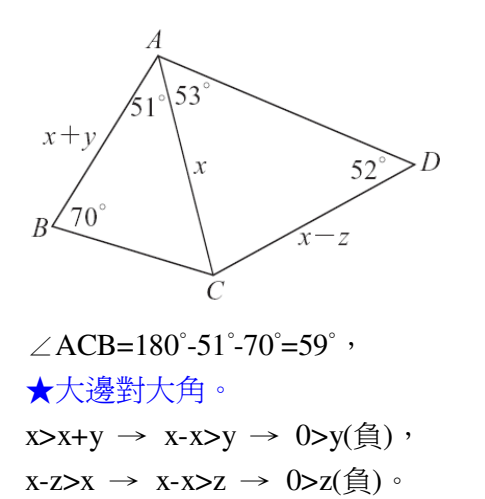

此題無法直接使用 Maxima 軟體

11.如下圖,已知 $\overline{AC} < \overline{BC}$ ,求 x 的範圍。(提示:不要忘了 x 的範圍與 $\angle C$  也有關。)

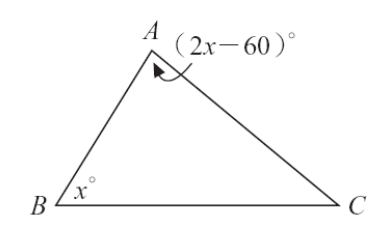

★大邊對大角。

x<2x-60,

∠C =180°-x°-(2x-60)°=240°-3x, 由於∠C 不能等於 0,因此,240°-3x>0, {x<2x-60 240-3x>0 (%i1) load(fourier\_elim); ※「load (fourier\_elim)」指令表示先讀取此 fourier\_elim(模組)。

(%01)

C:/PROGRA~1/MAXIMA~1.1/share/maxima/5.18.1/share/contrib/fourier\_elim/fourier\_elim.lisp

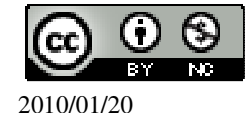

(%i2) fourier\_elim([x<2\*x-60,240-3\*x>0],[x]);

※「fourier\_elim([ 變數算式 ],[ 變 數 ])」指令表示求不等式之 解,輸入 fourier\_elim([x<2\*x-60,240-3\*x >0],[x]) → ctrl+enter。

(%o2)[60<x,x<80] 因此,60<x<80。

此題無法直接使用 Maxima 軟體

12.如下圖,求 BC。(提示:利用 30°-60°-90° 直角三角形。)

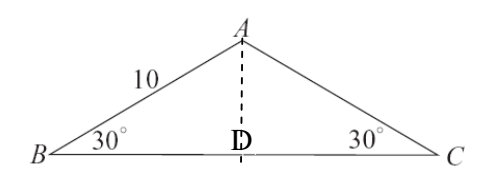

★30°-60°-90° →  $1:\sqrt{3}:2\circ$ 

作 $\overline{AD} \perp \overline{BC}$ ,

所以, $\overline{AD}=5$ , $\overline{BD}=5\sqrt{3}$ ,

 $\overline{BC} = 5\sqrt{3} + 5\sqrt{3} = 10\sqrt{3}$  °

此題無法直接使用 Maxima 軟體

13.如下圖,在 $\triangle ABC$ 中, $\angle B=90^{\circ}$ , $\angle C=30^{\circ}$ ,D為 $\overline{AC}$ 的中點,求x、y。

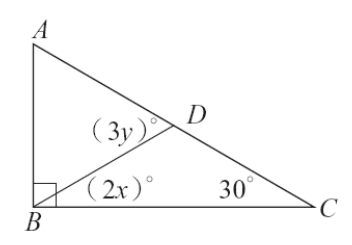

因為,直角三角形的外心會在斜邊的中點, $\overline{AD} = \overline{DC} = \overline{BD}$ ,

因此,2x=30(等腰關係),x=15,

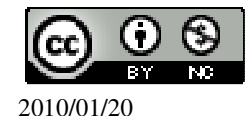

| (%i1) solve([2*x=30], [x]);    | ※「solve([變數算式],[變數])」指令表示求解,                             |
|--------------------------------|----------------------------------------------------------|
|                                | 輸入 solve([2*x=30], [x]) $\rightarrow$ ctrl+enter $\circ$ |
| (%01) [x=15]                   |                                                          |
| 而 3y=30+30, y=20,              |                                                          |
| (%i1) solve([3*y=30+30], [y]); | ※「solve([變數算式],[變數])」指令表示求                               |
|                                | 解,輸入 solve([3*y=30+30], [y]) $\rightarrow$ ctrl+enter。   |
| (%o1) [y=20]                   |                                                          |

## 第3章 三角形的基本性質 第3章綜合習題

此題無法直接使用 Maxima 軟體

1.選擇題:

(B)(1)若△ABC≅△DEF,A、B、C的對應點依次為D、E、F,若∠B=(4x+5)°, ∠F=(7x-13)°, ∠D=(2x+19)°,則∠A是幾度?
(4x+5)°+(7x-13)°+(2x+19)°=180°
(%i1) solve([(4\*x+5)+(7\*x-13)+(2\*x+19)=180], [x]); ※「solve([ 變數算式 ], [ 變 數 ])」指令表示求解,輸入 Solve([(4\*x+5)+(7\*x-13)+(2\*x+19)=180], [x]) →

(%o1) [x=13] 因此,∠A=∠D=(2x+19)°=(2×13+19)°=45°。

(A)44° (B)45° (C)46° (D)47°  $^{\circ}$ 

(B)(2)如下圖,  $\overline{AB} = \overline{DC}$ ,  $\overline{AC} = \overline{DB}$ , 根據下列哪一個三角形全等性質,可以知

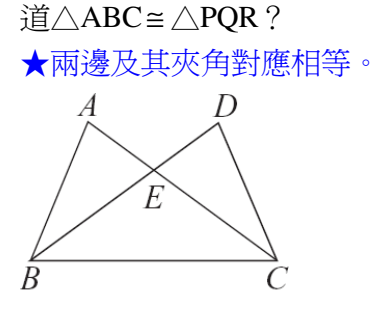

 $(A)SSS \quad (B)SAS \quad (C)AAS \quad (D)ASA \ \circ$ 

(B)(3)在 $\triangle$ ABC 與 $\triangle$ PQR 中,若 $\overline{AB} = \overline{PQ}$ ,  $\angle A = \angle P$ ,  $\overline{AC} = \overline{PR}$ , 根據下列哪一

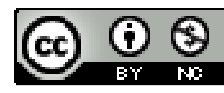

2010/01/20

國立屏東教育大學 應用數學系 研究助理 林于智

ctrl+enter •

個三角形全等性質,可以知道△ABC≅△PQR? ★兩邊及其夾角對應相等。

(A)ASA (B)SAS (C)SSS (D)AAS °

(B)(4)如下圖,甲、乙兩人在同一水平面上溜冰,且乙在甲的正東方300公尺處。 已知甲、乙分別以東偏北70°、西偏北80°的方向直線滑行,兩人相遇時就停止滑行。對於兩人滑行的距離,下列敘述何者正確?

另一角為 30°。

★大角對大邊。

(A)兩人滑行的距離一樣長 (B)甲滑行的距離較長
(C)甲滑行的距離小於 300 公尺 (D)乙滑行的距離小於 300 公尺。
(D)(5)下列各選項中的三線段長,哪一個可以構成三角形?
(A)7cm、3cm、3cm (B)9cm、6cm、15cm
(C)5cm、10cm、5cm (D)8cm、7cm、13cm。
★三角形的兩邊和大於第三邊。

(A)(6)如下圖, M 為 BC 中點, 如果玉玲從 C 點走 CM、 MA 到達 A 點, 美華從 B

點走BA到達A點,誰所走的距離較長?

因為,  $\overline{CM} = \overline{BM}$ ,  $\overline{BM} + \overline{AM} > \overline{BA}$  (兩邊相加大於第三邊)。

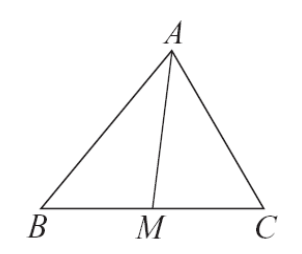

(A) 玉玲 (B) 美華 (C) 一樣長 (D) 無法判斷。
(D)(7) 下列哪一組度數,可做為等腰三角形的一組內角?
(A) 30°、60°、90° (B) 80°、80°、40° (C) 55°、55°、55° (D) 30°、75°、75°。

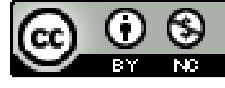

2010/01/20

(A)直角三角形 (B)度數和超過 180° (C)正三角形 (D)等腰三等形。 (D)(8)在△ABC中,如果 $\frac{AB}{3} = \frac{BC}{4} = \frac{AC}{5}$ ,那麼下列選項中的角度哪一個最大?  $\frac{AB}{3} = \frac{BC}{4} = \frac{AC}{5} \rightarrow \overline{AB} : \overline{BC} : \overline{AC} = 3 : 4 : 5$ , 因此,  $\angle C < \angle A < \angle B$ ,而 $\angle C$ 的外角= $\angle A + \angle B$ 。 (A) $\angle A$  (B) $\angle B$  (C) $\angle C$  (D) $\angle C$ 的外角。 (A)(9)在△ABC中,設三邊 $\overline{AB} \times \overline{BC} \times \overline{AC}$ 上的高分別為 $\overline{CF} \times \overline{AD} \times \overline{BE}$ ,若 $\angle A > \angle B > \angle C$ ,那麼下列何者正確?  $\angle A > \angle B > \angle C \rightarrow \overline{BC} > \overline{AC} > \overline{AB} \rightarrow \overline{AD} < \overline{BE} < \overline{CF}$ 。 (A) $\overline{CF}$ 最長 (B) $\overline{AD}$ 最長 (C) $\overline{BE}$ 最長 (D)無法決定。

(D)(10)如下圖,∠D=30°, $\overline{BD} = \overline{AB} = x$ ,則下列何者不正確:

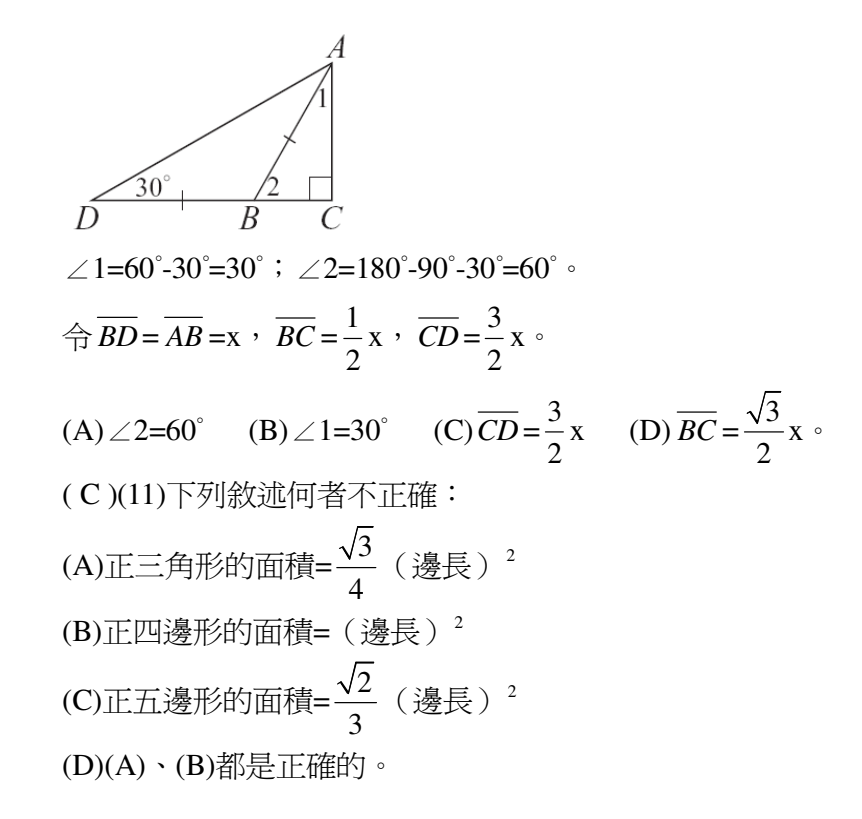

第4章 幾何圖形 4-1 平行四邊形

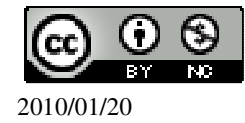

此題無法直接使用 Maxima 軟體

1. 求出 x、y 的值, 使得 L//M。(1) 求 x。

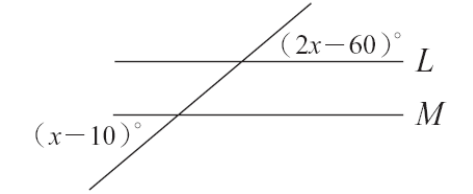

 $(x-10)^{\circ} = (2x-60)^{\circ}$ 

(%i1) solve([(x-10)=(2\*x-60)], [x]); ※「solve([變數算式],[變數])」指令表 示求解,輸入 solve([(x-10)=(2\*x-60)], [x])  $\rightarrow$  ctrl+enter  $\circ$ 

(%01) [x=50] (2) 求 x、y。

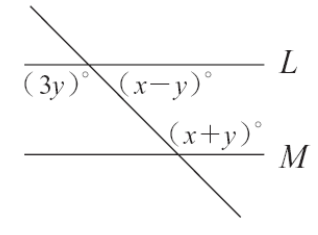

 $\int 3y + (x - y) = 180$ (x-y)+(x+y)=180(%i1) solve([3\*y+(x-y)=180,(x-y)+(x+y)=180], [x,y]); ※「solve([ 變數算式,變數

算式],[變數,變數])」 指令表示求解,輸入 solve([3\*y+(x-y)=180,(x-y)=180,(x $y)+(x+y)=180], [x,y]) \rightarrow$ ctrl+enter •

(%o1) [[x=90,y=45]]

此題無法直接使用 Maxima 軟體

2.利用下列各平行四邊形 ABCD 中所提示的角度和邊長,求出圖中未知數的值。 (1)求x、y。

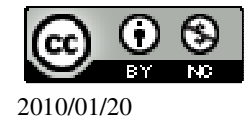

(08)7226141 轉 33301

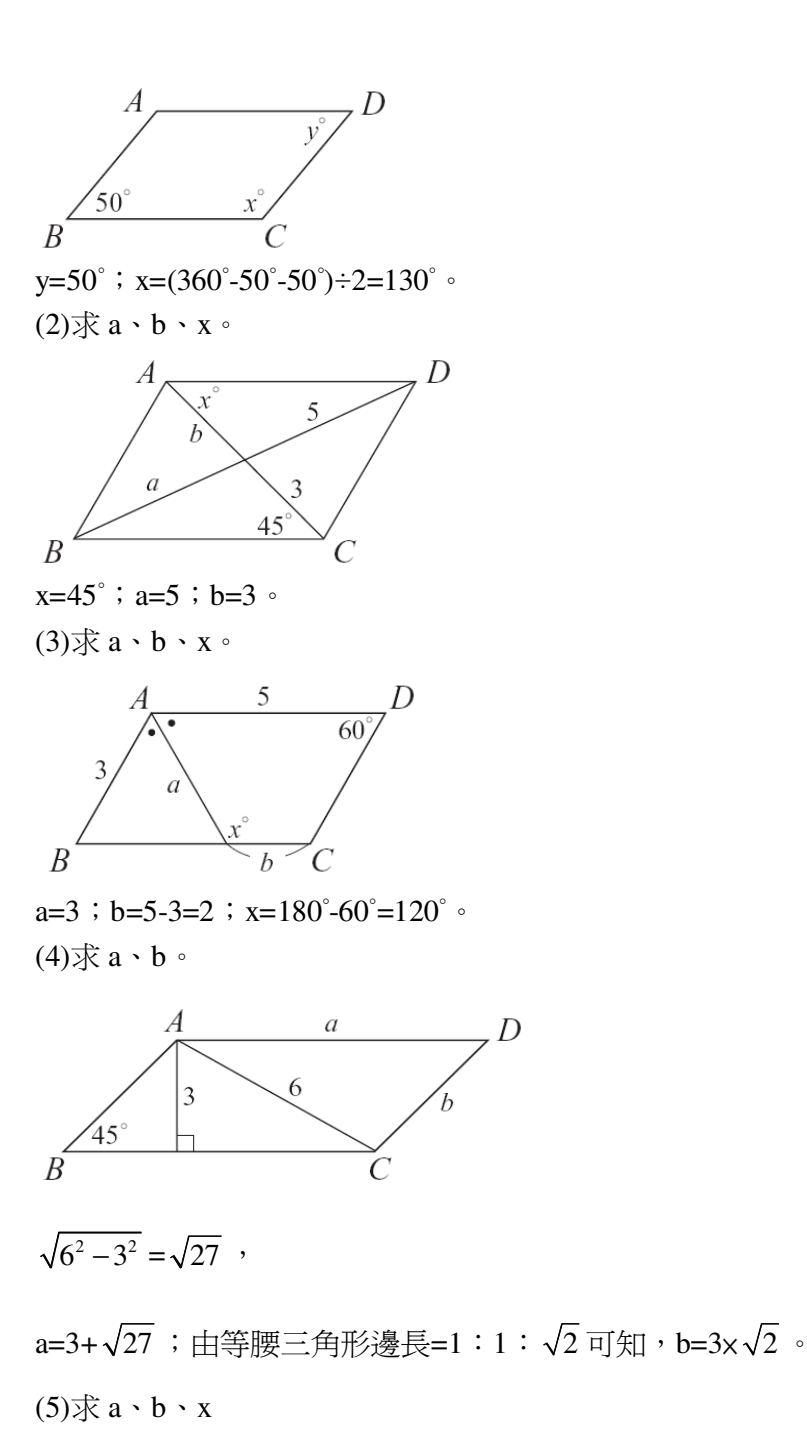

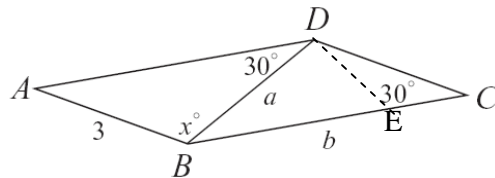

 $\angle DBC=30^{\circ}$ ,  $\angle CDB=180^{\circ}-30^{\circ}-30^{\circ}=120^{\circ}$ ,

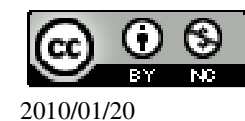

x=∠CDB=120°(內錯角相等),

 $\angle \mathrm{DAB}{=}30^{\circ}$  ,

a= AB = 3(等腰三角形),

作一直線 E 點垂直於 BC,

$$\bigstar 1: \sqrt{3}: 2 \rightarrow 30^\circ: 60^\circ: 90^\circ \circ$$

$$\overline{BE} = \frac{3}{2} \times \sqrt{3} = \frac{3\sqrt{3}}{2} \quad , \quad \overline{EC} = \frac{3}{2} \quad ,$$
$$b = \overline{BE} + \overline{EC} = \frac{3\sqrt{3}}{2} + \frac{3}{2} = \frac{3\sqrt{3} + 3}{2} \quad .$$

此題無法直接使用 Maxima 軟體

3.求出 x、y的值,使得下列四邊形是平行四邊形。(1)

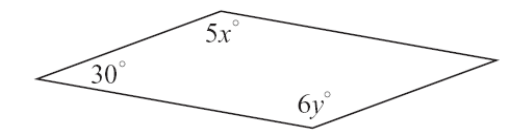

 $\begin{cases} 30+30+5x+6y = 360\\ 5x = 6y \end{cases}$ 

(%i1) solve([30+30+5\*x+6\*y=360,5\*x=6\*y], [x,y]); ※「solve([ 變數算式,變數算

(「solve([變數算式,變數算 式],[變數,變數])」指 令表示求解,輸入 solve([30+30+5\*x+6\*y=3 60,5\*x=6\*y],[x,y]) → ctrl+enter。

(%01) [[x=30,y=25]] (2)

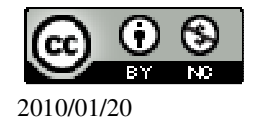

$$\left(-\frac{x}{2}+30\right)^{\circ}$$

$$\left(-\frac{x}{2}+30\right)^{\circ}$$

$$\left(x+y\right)^{\circ}$$

$$\begin{cases} x+y = -\frac{x}{2} + 30\\ x-y = \frac{x}{2} + 30 \end{cases}$$

(%i1) solve([x+y=-(x/2)+30,x-y=(x/2)+30], [x,y]); ※「solve([ 變數算式,變數算

※ 'solve([ 變數算式,變數算 式 ],[ 變數,變數 ])」指令 表示求解,輸入 solve([x+y=-(x/2)+30,x-y=(x /2)+30], [x,y]) →

ctrl+enter °

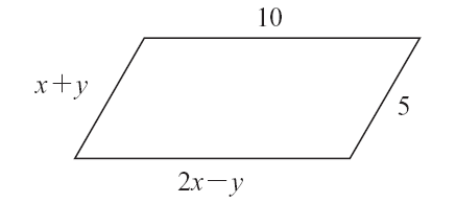

 $\begin{cases} x + y = 5 \\ 2x - y = 10 \end{cases}$ (%i1) solve([x+y=5,2\*x-y=10], [x,y]);

※「solve([變數算式,變數算式],[變數, 變數])」指令表示求解,輸入 solve([x+y=5,2\*x-y=10], [x,y]) → ctrl+enter。

```
(%01) [[x=5,y=0]]
(4)
```

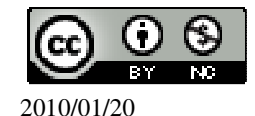

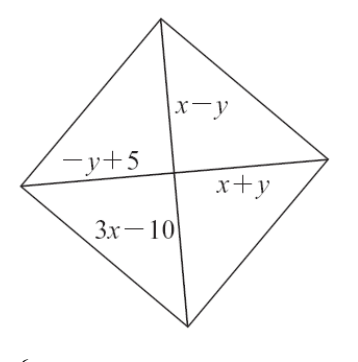

- $\begin{cases} x y = 3x 10 \\ -y + 5 = x + y \end{cases}$ (%i1) solve([x-y=3\*x-10,-y+5=x+y], [x,y]); ※「solve([ 變數算式,變數算式]),
  - ※「solve([變數算式,變數算式], [變數,變數])」指令表示求解, 輸入 solve([x-y=3\*x-10,-y+5=x+y], [x,y]) → ctrl+enter。

(%o1) [[x=5,y=0]]

此題無法直接使用 Maxima 軟體

4.如下圖,在平行四邊形 ABCD 的對角線  $\overline{BD}$  上取 E、F,使得  $\overline{AF} \perp \overline{BD}$ ,  $\overline{CE} \perp \overline{BD}$ 。 請在底下空格中填入適當的理由,說明四邊形 AECF 為平行四邊形。

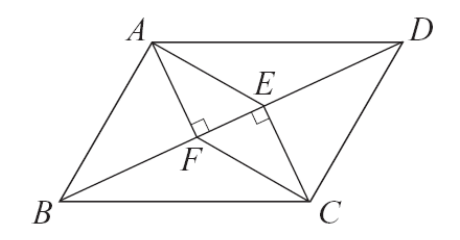

由於  $\overline{AF} \perp \overline{BD}$ 

 $\overline{\textit{CE}} \perp \overline{\textit{BD}}$ 

所以 AF // CE (\_內錯角相等\_)

 $\overline{X}$   $\triangle ABD \cong \triangle CDB$  (<u>SAS</u>)

- 所以 △ABD 的面積=△CDB 的面積
- 但  $\triangle ABD$ 的面積= $\frac{1}{2} \times \overline{BD} \times \overline{AF}$

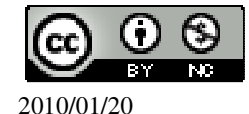

$$\triangle$$
CDB的面積= $\frac{1}{2} \times \overline{BD} \times \overline{\underline{CE}}$ 

所以  $\overline{AF} = \overline{CE}$  (等量公理)

因此四邊形 AECF 為平行四邊形 (\_對邊平行且相等\_)

此題無法直接使用 Maxima 軟體

5.如下圖,ABCD 為平行四邊形,若在 $\overline{AC}$ 、 $\overline{BD}$ 上取四點 A'、B'、C'、D',使得  $\overline{AA'} = \overline{BB'} = \overline{CC'} = \overline{DD'}$ ,說明 A'B'C'D'也是平行四邊形。(提示:說明 $\overline{OA'} = \overline{OC'}$ ,  $\overline{OB'} = \overline{OD'}$ 。)

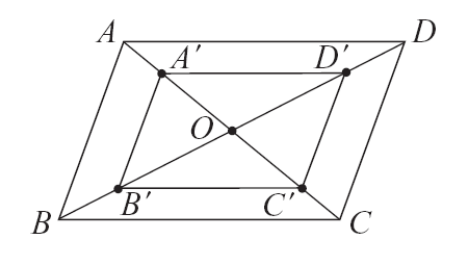

因為, $\overline{OA'} = \overline{OC'}$ , $\overline{OB'} = \overline{OD'}$ , 對角線互相平分,因此,A'B'C'D'為平行四邊行。

此題無法直接使用 Maxima 軟體

6.如下圖,有以O為圓心的兩圓,一圓半徑為1,AC為其直徑,另一圓半徑為2,

BD 為其直徑。說明 ABCD 是平行四邊形。

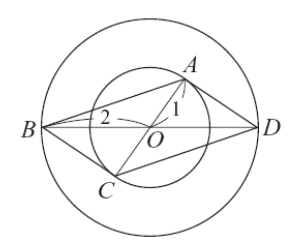

因為, $\overline{AO} = \overline{OC}$ (皆為半徑), $\overline{BO} = \overline{OD}$ (皆為半徑),

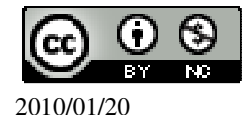

對角線互相平分,因此,ABCD 為平行四邊形。

此題無法直接使用 Maxima 軟體

7.拿三個同樣的平行四邊形可以拼成右方的平面圖形,回答下列問題:

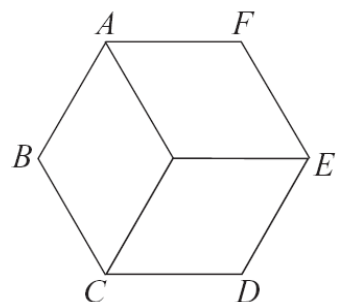

(1)試求出此平行四邊形的各角。
在中間部分,三個相等的角,相加為360°,
一個為120°,則另一內角為180°-120°=60°。
(2)說明此平行四邊形必須是菱形。
是。因為,菱形的對角線互相垂直平分,且對角線平分內角, 才能擁有120°、60°兩種角度的內角。
(3)六邊形 ABCDEF 一定是正六邊形嗎?
因為上題已證為菱形,所以,平行四邊形的每邊皆相等,為一正六邊形。

## 第4章幾何圖形 4-2 線對稱與幾何圖形

此題無法直接使用 Maxima 軟體

1.下面各圖形有幾條對稱軸?

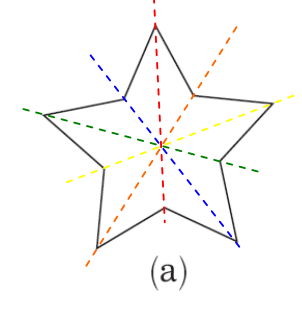

5條對稱軸。

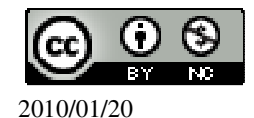

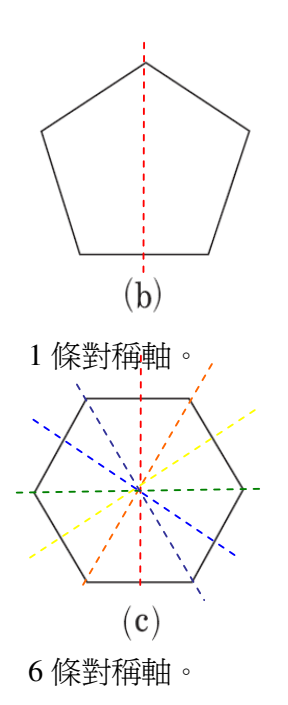

此題無法直接使用 Maxima 軟體

2.如下圖,六邊形 ABCDEF 對稱於 MN。

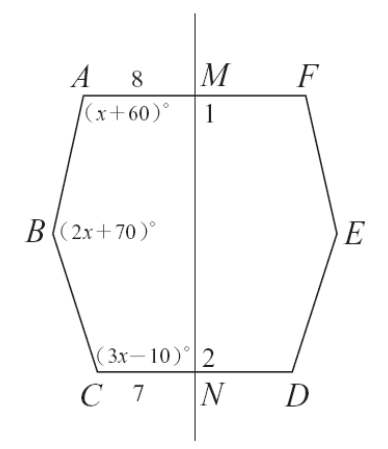

(1)求∠1 與∠2。

★對稱軸會垂直平分對稱點的連線段。 ∠1=∠2=90°。

(2)若 $\overline{AM}$ =8, $\overline{CN}$ =7,求 $\overline{MF}$ 、 $\overline{DN}$ 。

★線對稱圖形對稱軸兩側的圖會全等。

 $\overline{AM} = \overline{MF} = 8$ ,  $\overline{CN} = \overline{DN} = 7$   $\circ$ 

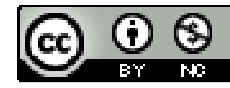

2010/01/20

(3)若∠A=(x+60)°, ∠B=(2x+70)°, ∠C=(3x-10)°, 求∠D、∠E、∠F(答案請用 x 表示)。
★線對稱圖形對稱軸兩側的圖會全等。
∠C=∠D=(3x-10)°,
∠B=∠E=(2x+70)°,
∠A=∠F=(x+60)°。
(4)利用六邊形內角和,求x。
★n邊形內角和為180°x(n-2)。
180°x(6-2)=720°,
∠A+∠B+∠C+∠D+∠E+∠F=720°
→ (x+60)°+(2x+70)°+(3x-10)°+(2x+70)°+(x+60)°=720°,
(%i1) solve([(x+60)+(2\*x+70)+(3\*x-10)+(3\*x-10)+(2\*x+70)+(x+60)=720], [x]);
※「solve([ 變數算式], [ 變數 ])」指令表示求解,輸入
solve([(x+60)+(2\*x+70)+(3\*x-10)+(3\*x-10)+(2\*x+70)+(x+60)=720], [x]) →

(%01) [x=40]

此題無法直接使用 Maxima 軟體

3.坐標平面上有四點 A(4,4)、B(-1,4)、C(-8,-8)、D(4,-1),已知四邊形 ABCD 只有 一條對稱軸。

(1)此對稱軸經過哪兩個頂點。

(%i1) plot2d([discrete, xy:[[4,4],[-1,4],[-8,-8],[4,-1]]],[x,-10,5],[y,-10,5]);

※「plot2d([discrete, xy [(各點坐標)]坐標 1],[坐標 2],[坐標 3],[坐標 4]]],[ 橫軸 x(x,x 値範圍最小値, x 値範圍最大値 )],[ 縱軸 y(y,y 値範圍最小値, y 値範圍最大値 )])」 指令表示畫 2d 坐標圖,輸入 plot2d([discrete,

xy:[[4,4],[-1,4],[-8,-8],[4,-1]]],[x,-10,5],[y,-10,5])  $\circ$ 

(%01)

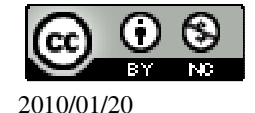

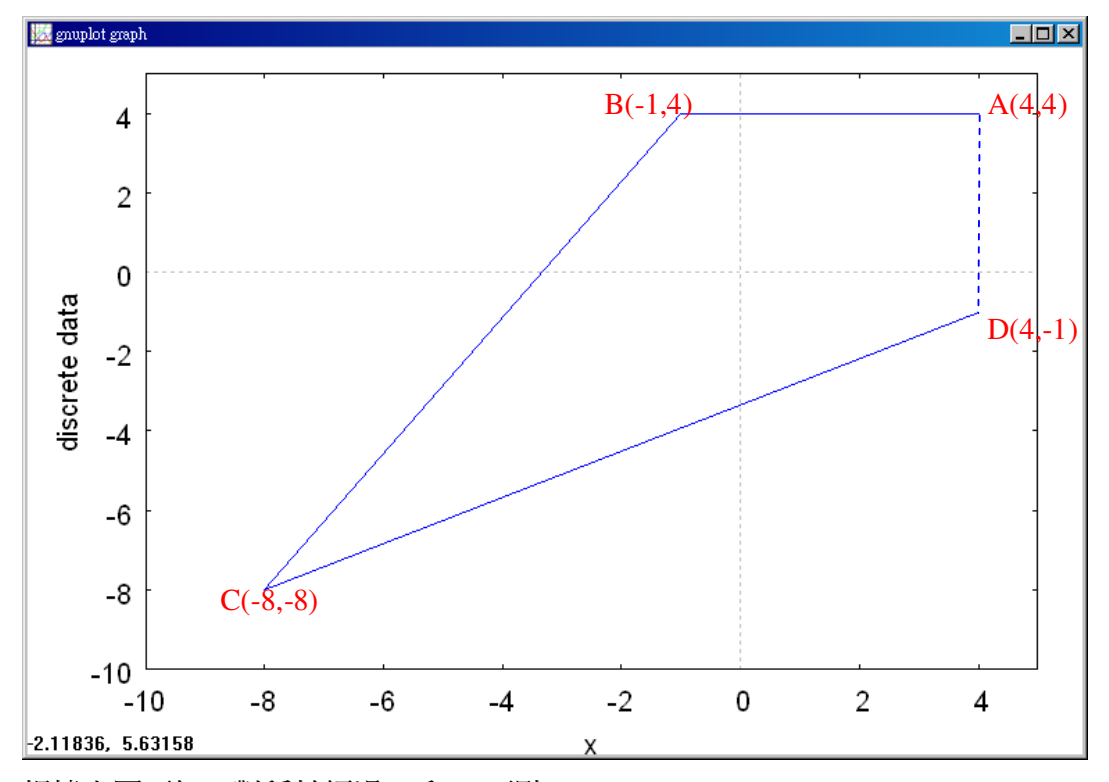

根據上圖可知,對稱軸經過A和C兩點。 (2)若此對稱軸方程式為 y=ax+b,求 a、b。 經過 A(4,4)、C(-8,-8), {4=4*a*+b -8=-8*a*+b (%i1) solve([4=4\*a+b,-8=-8\*a+b], [a,b]); ※

(%i1) solve([4=4\*a+b,-8=-8\*a+b], [a,b]); ※「solve([變數算式,變數算式], [變 數,變數])」指令表示求解,輸入 solve([4=4\*a+b,-8=-8\*a+b], [a,b]) → ctrl+enter。

(%o1) [[a=1,b=0]] 因此,此對稱軸方程式為 y=x。

此題無法直接使用 Maxima 軟體

4.下列敘述,正確的打「○」,錯誤的打「X」。
(1)(X)正方形不是矩形。
(2)(○)一個矩形如果也是菱形,則它是正方形。
(3)(○)若一矩形的對角線垂直,則它一定是正方形。
(4)(○)若一四邊形兩對角線垂直,它一定是箏形。
(5)(X)若一四邊形有一組對角相等,它一定是箏形。

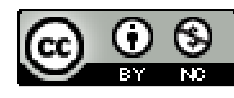

(6)(○)若一平行四邊形有一組鄰邊相等,它一定是菱形。
(7)(X)若一平行四邊形有一組鄰角相等,它一定是正方形。
(8)(○)若一平行四邊形對角線相等,它一定是矩形。

此題無法直接使用 Maxima 軟體

5.依下表左欄所指定的四邊形 ABCD 類別與表中已給定的數值,在空白欄位填入 適當的數值。

| 四邊形 | $\overline{AB}$ | $\overline{BC}$ | $\overline{CD}$ | $\overline{DA}$ |
|-----|-----------------|-----------------|-----------------|-----------------|
|     |                 |                 |                 |                 |
| 正方形 | 5               | 5               | 5               | 5               |
|     |                 |                 |                 |                 |
| 菱形  | 7               | 7               | 7               | 7               |
|     |                 |                 |                 |                 |
| 矩形  | 2               | 3               | 2               | 3               |
|     |                 |                 |                 |                 |
| 箏形  | 3               | 3               | 4               | 4               |
|     |                 |                 |                 |                 |

此題無法直接使用 Maxima 軟體

6.依各題圖中邊長與角度的提示,求出圖中未知數的值。

(1)求 a、b、x。

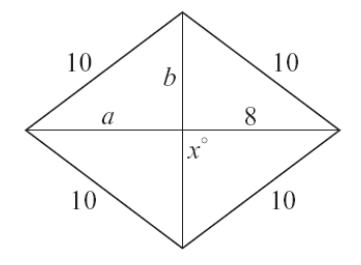

a=8;

 $b=\sqrt{10^2-8^2}=6$ ;

(%i1) sqrt(10<sup>2</sup>-8<sup>2</sup>); ※「sqrt(算式)」指令表示求開根號,輸入 sqrt(10<sup>2</sup>-8<sup>2</sup>) → ctrl+enter。

(%01)6

菱形的兩對角線互相垂直平分,因此,x=90°。 (2)求 a、b、x、y。

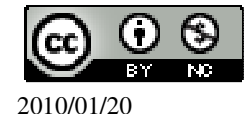

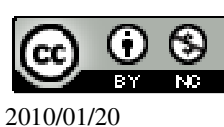

根據 1:  $\sqrt{3}$  : 2 → 30°: 60°: 90°可知,

 $y=x=(180^{\circ}-120^{\circ})\div 2=30^{\circ}$ ,

 $z{=}180^{\circ}{\text{-}}60^{\circ}{=}120^{\circ}$  ,

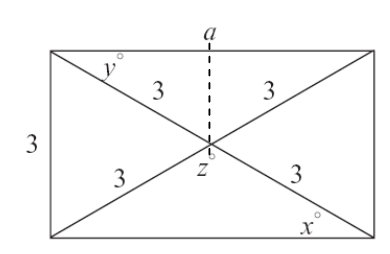

(4)求 a、x、y、z。

因此,b=2√3。

 $\bigstar 1: \sqrt{3}: 2 \rightarrow 30^\circ: 60^\circ: 90^\circ \rightarrow 2: 2\sqrt{3}: 4,$ 

x=90°-30°=60°; 180°-120°=60°,另一角也是 60°, 因此,三邊長相等,a=2,

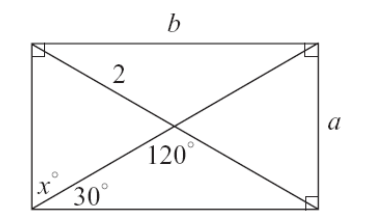

 $(3) \mathcal{R} \mathbf{a} \cdot \mathbf{b} \cdot \mathbf{x} \circ (1 \div \sqrt{3} \div 2 \rightarrow 30^{\circ} \div 60^{\circ} \div 90^{\circ})$ 

x=30° °

 $b=4\sqrt{2}$  ,

y=180°-90°-45°=45°;

a=8;

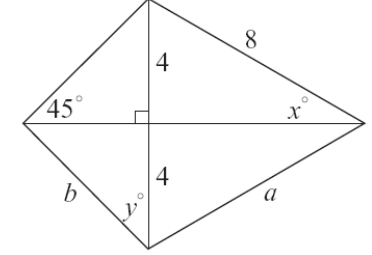

a 的一半=
$$\frac{3}{2} \times \sqrt{3} = \frac{3\sqrt{3}}{2}$$
,  
(%i1) (3/2)\*sqrt(3); ※「sqrt(數值)」指令表示求開根號,輸入(3/2)\*sqrt(3) → ctrl+enter。

(%01) 
$$\frac{3\sqrt{3}}{2}$$
  
因此,a= $\frac{3\sqrt{3}}{2}$ ×2=3 $\sqrt{3}$ 。

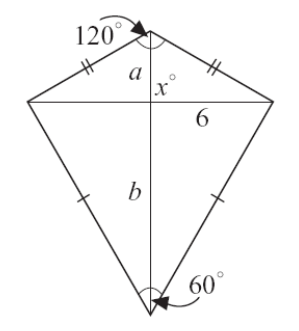

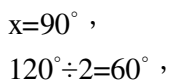

★1: 
$$\sqrt{3}$$
: 2 → 30°: 60°: 90° → 6: 6 $\sqrt{3}$ : 12,

因此,b=6√3,

$$a = \frac{6}{\sqrt{3}} \times 1 = \frac{6 \times \sqrt{3}}{\sqrt{3} \times \sqrt{3}} = \frac{6\sqrt{3}}{3} = 2\sqrt{3} \circ$$
(6)  $\Re \times y \times z \circ$ 

$$(6) \Re \times y \times z \circ$$

$$x = y = z = 40^{\circ} \circ$$

J -

此題無法直接使用 Maxima 軟體

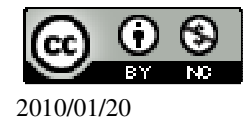
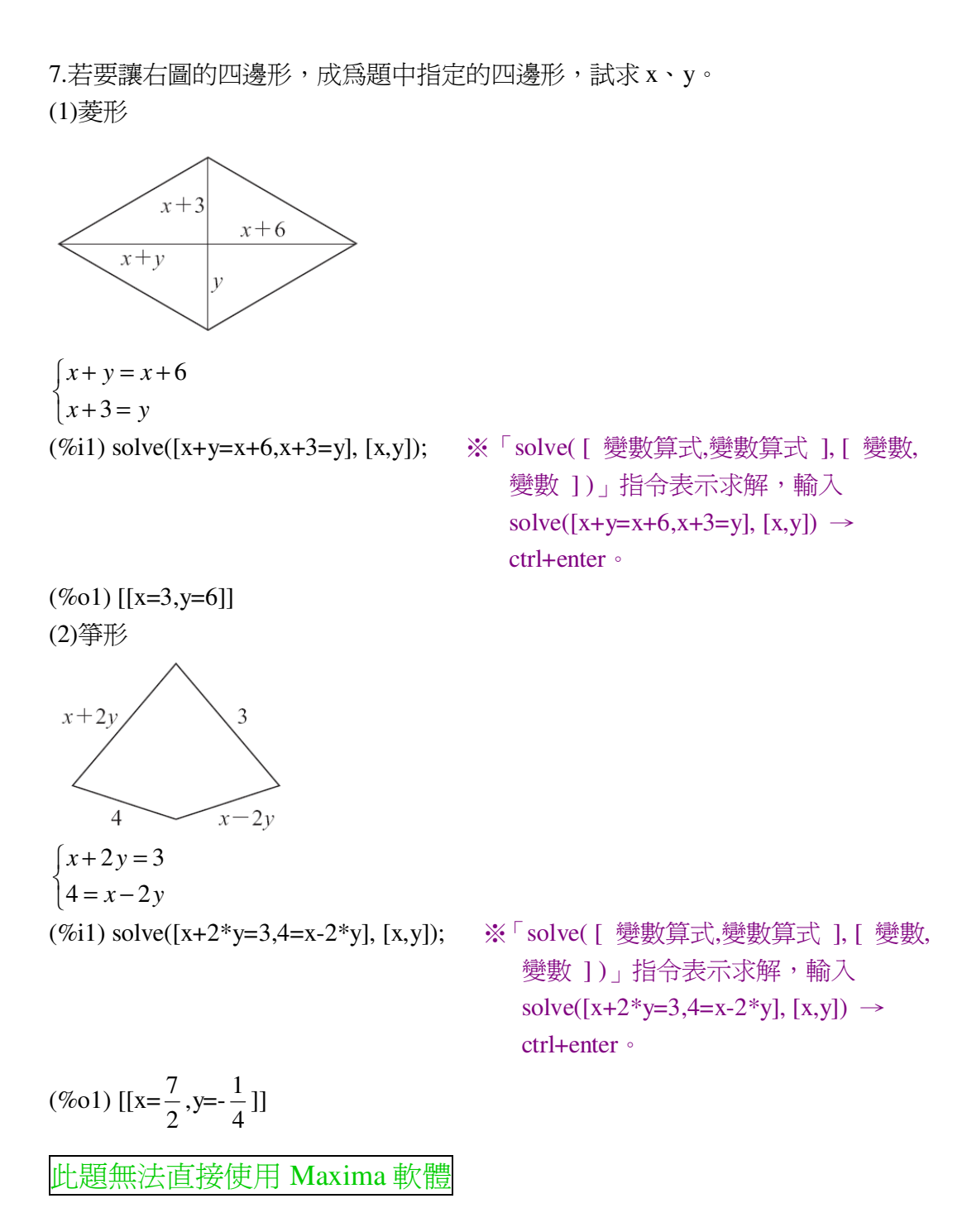

8.如下圖,△ABC 為正三角形, D、E、F 各為 $\overline{AB}$ 、 $\overline{AC}$ 、 $\overline{BC}$ 的中點, 說明 ADEF 為菱形。(提示:△DBF、△ECF 是正三角形嗎?)

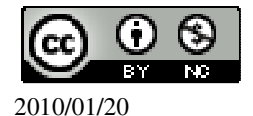

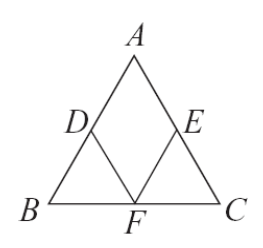

 $\overline{BD} = \overline{BF}$ ,  $\angle BDF = \angle BFD = 60^{\circ}$ , 由此可知,  $\triangle DBF$  為正三角形, 同理 $\triangle ECF$  亦為正三角形,  $\overline{AD} = \overline{DF} = \overline{EF} = \overline{AE}$ ,因此, ADEF 為菱形。

此題無法直接使用 Maxima 軟體

9.如下圖,兩條寬度相同的紙條重疊得到一綠色區域。回答下列問題:

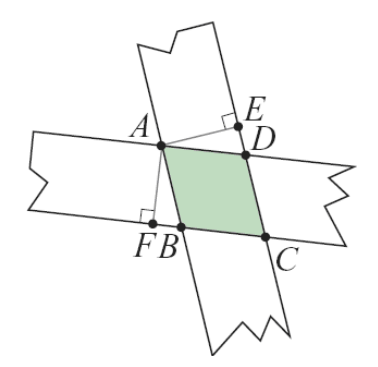

(1)四邊形 ABCD 是否為一平行四邊形? 爲什麼?

 $\angle BAD = \angle BCD$ ,  $\angle ABC = \angle ADC$ ,  $\overline{AB} / / \overline{CD}$ ,  $\overline{AD} / / \overline{BC}$ ,

因此,ABCD 為平行四邊形。

(2)如圖, $\overline{AE} \perp \overline{DE}$ , $\overline{AF} \perp \overline{BF}$ 。 $\triangle ADE$  和 $\triangle ABF$  是否全等?

 $\angle AFB = \angle AED = 90^\circ$ ,  $\angle FAB = \angle EAD$ ,  $\overline{AF} = \overline{AE}$ ,

△ADE≅△ABF(AAS)。 (3)四邊形 ABCD 是否為一菱形?為什麼? 是。

因為,  $\overline{AB} = \overline{AD}$ ,

 $\overline{\mathrm{m}}\,\overline{AB}\,/\!/\,\overline{CD}\,\,,\,\,\overline{AD}\,/\!/\,\overline{BC}\,\,,\,\,$ 

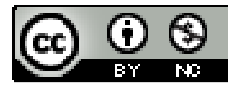

2010/01/20

 $\underline{\exists} \ \overline{AB} = \overline{CD} \ , \ \overline{AD} = \overline{BC} \ ,$ 

所以,  $\overline{AB} = \overline{CD} = \overline{AD} = \overline{BC}$ ,

因此,ABCD 為一菱形。

此題無法直接使用 Maxima 軟體

10.如下圖, $\triangle ABC$ 中, $\overline{AB} = \overline{AC} = 8$ , $\underline{\mathbb{I}} \angle A = \angle EDF$ , $\angle AED = \angle AFD$ ,則四邊形 AEDF的周長爲多少?

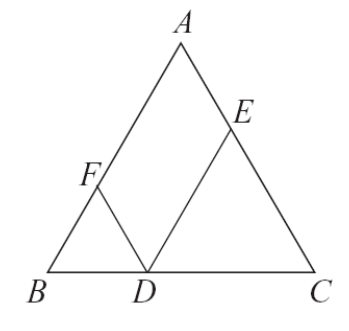

由於 $\overline{DF} = \overline{BF}$ ,  $\overline{AF} + \overline{DF} = \overline{AF} + \overline{BF} = 8$ ,

 $\overline{\mathrm{m}} \ \overline{DE} = \overline{EC} \quad , \quad \overline{AE} + \overline{ED} = \overline{AE} + \overline{EC} = 8 \quad ,$ 

所以,AEDF的周長為8x2=16。

此題無法直接使用 Maxima 軟體

11.以L 為對稱軸, $\overline{AB}$  為一邊,作出菱形 ABCD。

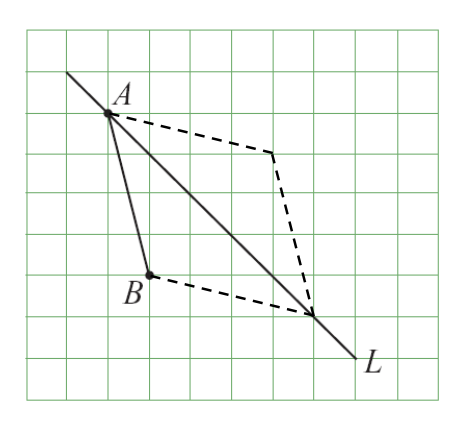

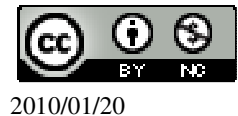

## 第4章幾何圖形 4-3 周長與面積

此題無法直接使用 Maxima 軟體

1.如下圖,根據圖中數據,求△ABC的面積。

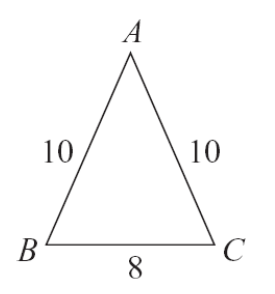

高=
$$\sqrt{10^2 - (8 \div 2)^2} = 2\sqrt{21}$$
,

(%i1) sqrt(10^2-(8/2)^2); ※「sqrt(算式)」指令表示求開根號,輸入  $sqrt(10^2-(8/2)^2) \rightarrow ctrl+enter \circ$ 

 $(\%01) 2\sqrt{21}$ 

△ABC 的面積=8×2√21 ÷2=8√21 平方單位。

此題無法直接使用 Maxima 軟體

2.如下圖,有一直角三角形 ABC,其中∠C 爲直角,且 $\overline{BC}$ =15, $\overline{AC}$ =8,若 $\overline{CD}$ ⊥

 $\overline{AB}$ ,  $\overline{x}\overline{CD}$  •

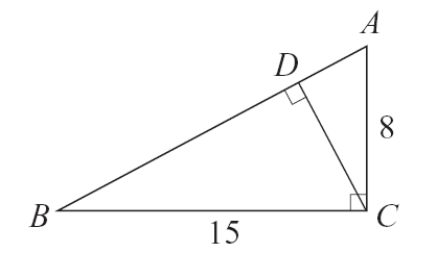

 $\overline{AB} = \sqrt{15^2 + 8^2} = 17$ 

(%i1) sqrt(15<sup>2</sup>+8<sup>2</sup>); ※「sqrt(算式)」指令表示求開根號,輸入 sqrt(15<sup>2</sup>+8<sup>2</sup>)  $\rightarrow$  ctrl+enter  $\circ$ 

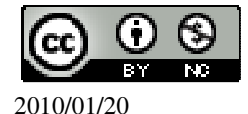

(%01) 17

根據面積相等求 CD 高,

△ABC的面積=15×8÷2=60平方單位,

同理,  $\overline{AB} \times \overline{CD} \div 2=60 \rightarrow 17 \times \overline{CD} \div 2=60$ ,

(%i2) solve([17\*x/2=60], [x]); ※「solve([ 變數算式 ], [ 變數 ])」指令表示求 解, 輸入 solve([17\*x/2=60], [x]) → ctrl+enter。

(%02)  $[x = \frac{120}{17}]$ 因此, $\overline{CD} = \frac{120}{17}$ 。

此題無法直接使用 Maxima 軟體

3.如下圖,有一平行四邊形,其中兩組邊長分別為100、80,且其中一角為60°, 求此平行四邊形的面積為多少。

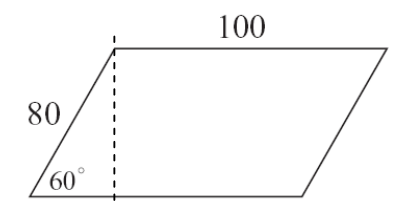

 $\bigstar 1: \sqrt{3}: 2 \rightarrow 30^\circ: 60^\circ: 90^\circ \rightarrow 40: 40\sqrt{3}: 80 ,$ 

高=40√3,

★平行四邊形的面積=底x高。

平行四邊形面積=100×40√3=400√3平方單位。

此題無法直接使用 Maxima 軟體

4.如下圖,四邊形 ABCD 為平行四邊形, $\overline{AD}$ =18, $\overline{AF}$ =16, $\overline{AE}$ =12,求 ABCD 的面積與周長。

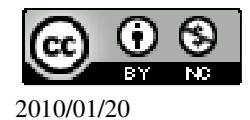

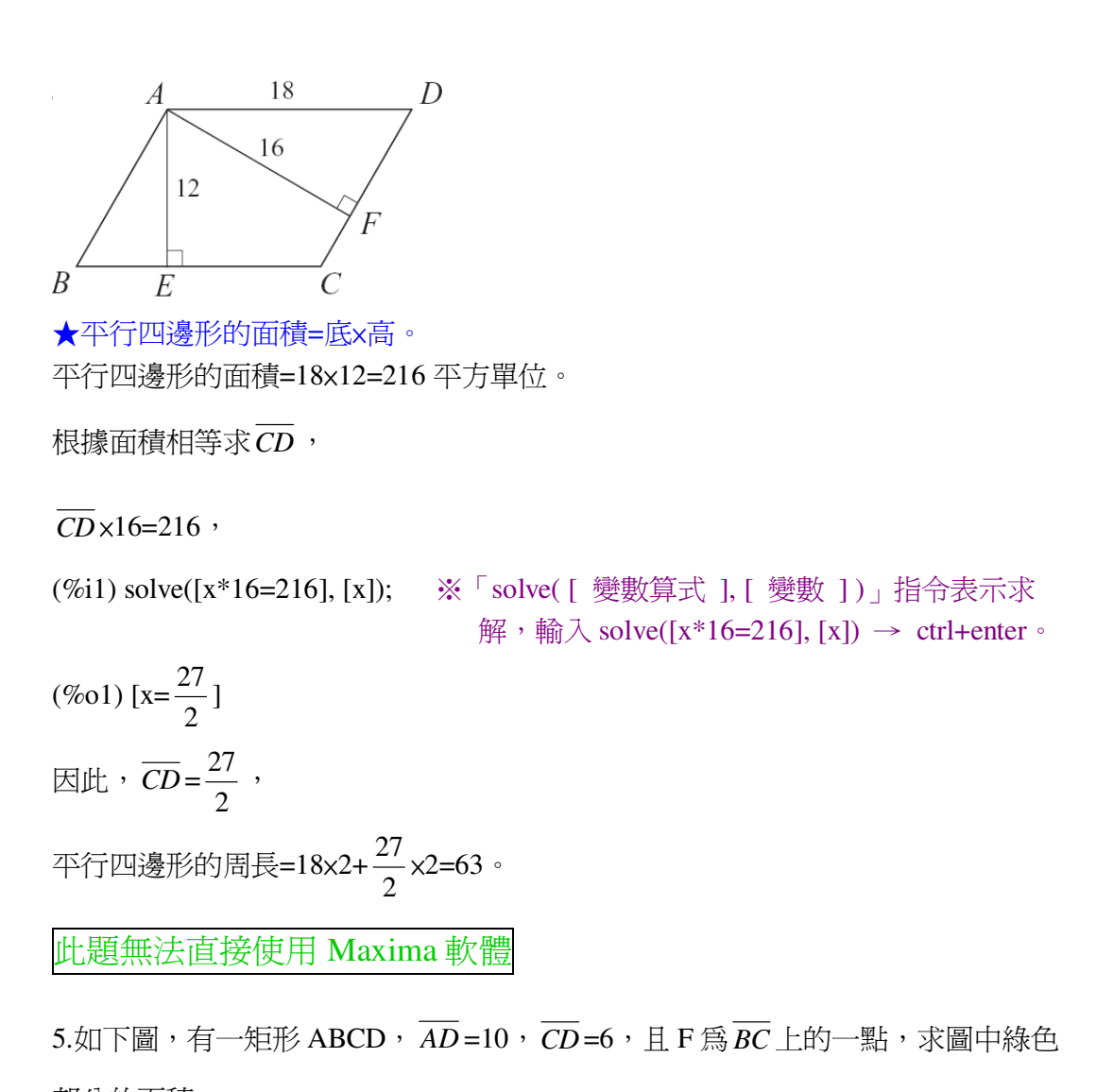

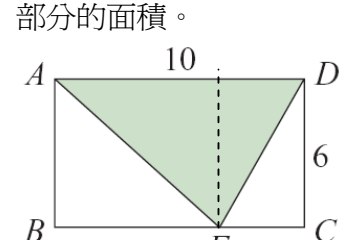

由圖中虛線部分可知,綠色部分的面積為矩形面積÷2, 矩形面積=10×6=60, 綠色部分的面積=60÷2=30平方單位。

此題無法直接使用 Maxima 軟體

6.如下圖,四邊形 ABCD、EFGH 均為正方形,且 AB+EF=14,若綠色部分的面

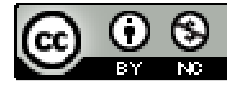

2010/01/20

積為 56, 求 AB - EF。

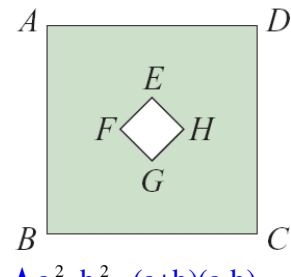

 $\bigstar a^2 - b^2 = (a+b)(a-b) \circ$ 

 $\overline{AB}^2 - \overline{EF}^2 = 56 \rightarrow (\overline{AB} + \overline{EF}) \times (\overline{AB} - \overline{EF}) = 56 \rightarrow 14 \times (\overline{AB} - \overline{EF}) = 56$ 

因此,(*AB*-*EF*)=4。

此題無法直接使用 Maxima 軟體

7.如下圖,四邊形 ABCD 與四邊形 BDEF 都是矩形,且△ADE 的面積與△AFB 的面積和為 10,求四邊形 ABCD 的面積。

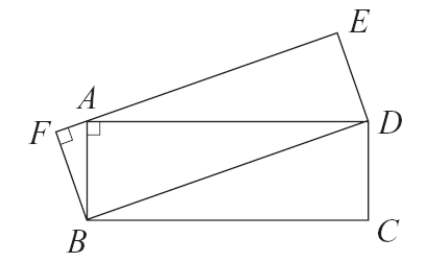

由於△ABD 為四邊形 ABCD 一半,

所以, △ADE 的面積+△AFB 的面積為四邊形 BDEF 另一半,因此,四邊形 ABCD 的面積=10+10=20 平方單位。

此題無法直接使用 Maxima 軟體

8.如下圖,扇形 AOB 中, $\overline{AO}$ =8, $\angle$ AOB=120°,求扇形的面積與周長。

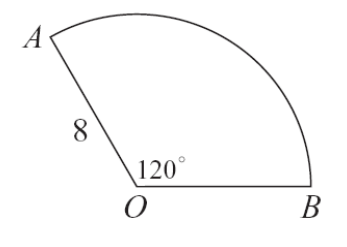

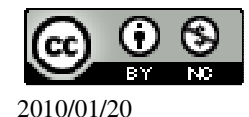

★弧長=圓周長× 弧所對圓心角度數  
360  
★扇形面積= 弧長×半徑 =圓面積×(扇形圓心角度數)。  
弧長=2×
$$\pi$$
×8× $\frac{120}{260} = \frac{16}{3}\pi$ ,  
(%i1) 2\*%pi\*8\*(120/360); ※直接輸入 2\*%pi\*8\*(120/360) → ctrl+enter °(%pi= $\pi$ )  
(%o1)  $\frac{16}{3}\pi$   
扇形面積=8×8× $\pi$ × $\frac{120}{360} = \frac{64}{3}\pi$ 平方單位。  
(%i2) 8\*8\*%pi\*(120/360); ※直接輸入 8\*8\*%pi\*(120/360) → ctrl+enter °(%pi= $\pi$ )  
(%o2)  $\frac{64}{3}\pi$   
此題無法直接使用 Maxima 軟體

9.如下圖,扇形 AOB 中, OA = 6, 弧 AB 的長為7, 求扇形 AOB 的面積。

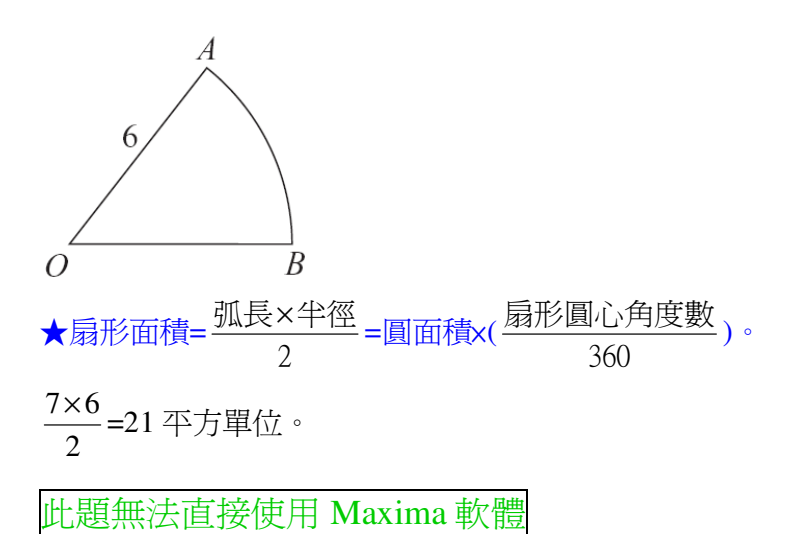

的面積與周長。

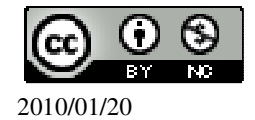

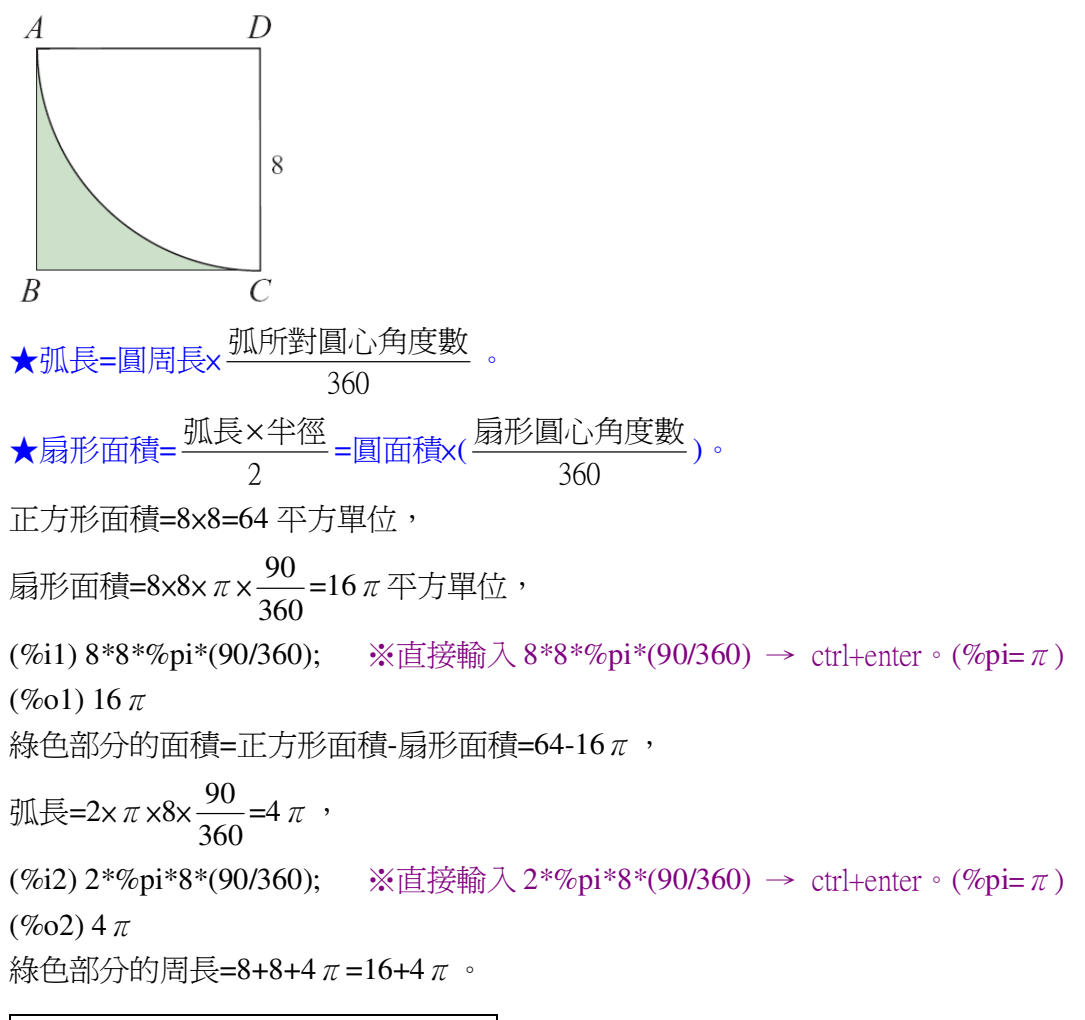

此題無法直接使用 Maxima 軟體

11.如下圖,ABCD 為一梯形, $\overline{AD}//\overline{BC}$ , $\angle ABC = \angle DAB = 90^{\circ}$ , $\overline{AD} = 10$ , $\overline{AB} = 12$ ,

BC = 24, 且有一直徑等於 AB 的圓在其內部, 求綠色部分的面積。

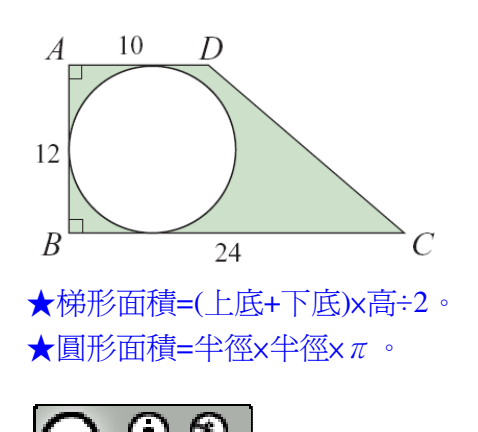

2010/01/20

梯形面積=(10+24)×12÷2=204 平方單位, 半徑=直徑÷2=12÷2=6, 圓形面積=6×6×π=36π平方單位, 緣色部分的面積=梯形面積-圓形面積=204-36π平方單位。

此題無法直接使用 Maxima 軟體

12.如下圖,有一邊長為 12 的正方形 ABCD,正方形中有兩個半圓,求綠色部分的面積。

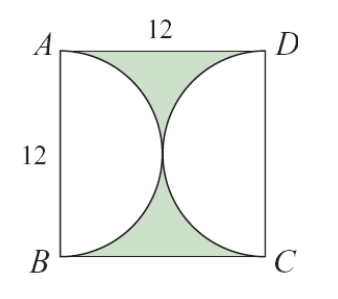

★正方形面積=邊長×邊長。

★圓形面積=半徑×半徑× $\pi$ 。

正方形面積=12×12=144平方單位,

兩個半圓=一個圓,半徑=直徑÷2=12÷2=6,

圓形面積=6×6×π=36π平方單位,

綠色部分的面積=正方形面積-圓形面積=144-36π平方單位。

此題無法直接使用 Maxima 軟體

13.如下圖,有一半徑為6的圓,圓上有四點A、B、C、D構成一正方形,且對角

線AC與BD交於圓心O,求綠色部分的面積。

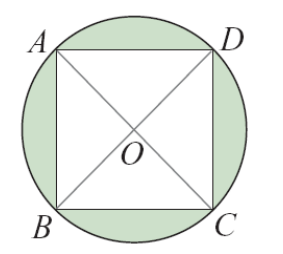

★圓形面積=半徑×半徑×π。

圓形面積= $6 \times 6 \times \pi = 36 \pi$ ,

正方形面積=二個等腰直角三角形面積=(6+6)×6÷2×2=72 平方單位, (%il)(6+6)\*6/2\*2; ※直接輸入(6+6)\*6/2\*2 → ctrl+enter。

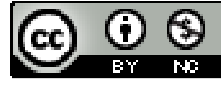

2010/01/20

(%01) 72

綠色部分的面積=圓形面積-正方形面積=36π-72平方單位。

此題無法直接使用 Maxima 軟體

14.如下圖,圓O與圓O'都是半徑為10的圓,已知 $\overline{OO'}=10\sqrt{2}$ ,求綠色部分的面積。

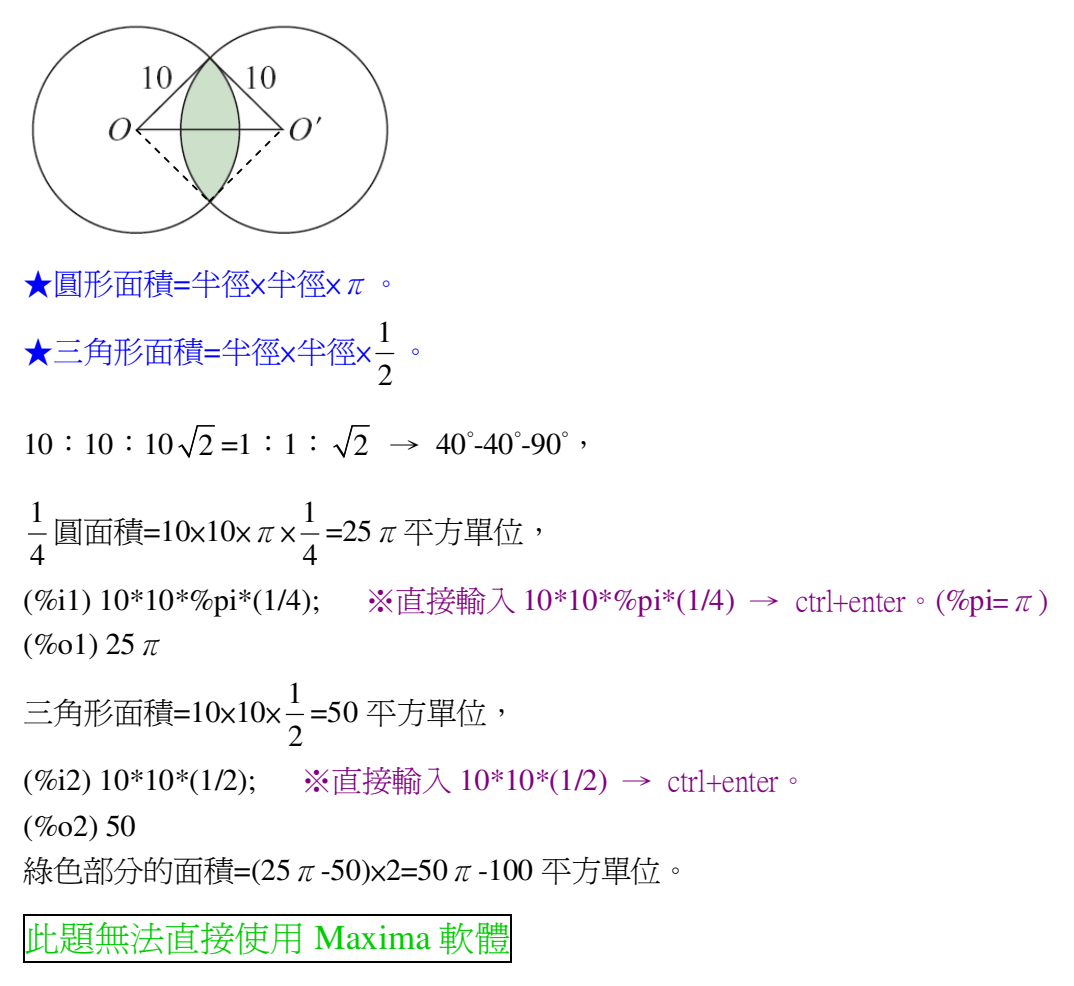

15.如下圖,有一邊長為12的正方形。以正方形四個頂點為圓心,邊長的一半為半徑,畫得四個四分之一圓。求綠色部分的面積及其周長。

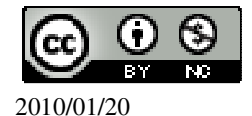

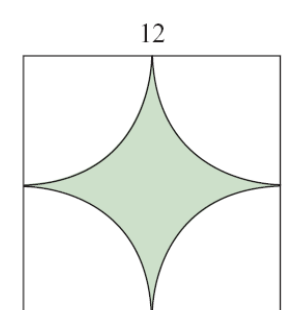

★正方形面積=邊長×邊長。 ★圓形面積=半徑×半徑× $\pi$ 。 正方形面積=12×12=144 平方單位, 半徑=直徑÷2=12÷2=6, 圓形面積=6×6× $\pi$ =36 $\pi$ 平方單位, 緣色部分的面積=正方形面積-圓形面積=144-36 $\pi$ 平方單位, 緣色部分的周長=圓周長=2× $\pi$ ×6=12 $\pi$ 。 (%i1)2\*%pi\*6; ※直接輸入2\*%pi\*6 → ctrl+enter。(%pi= $\pi$ ) (%o1)12 $\pi$ 

## 第4章 幾何圖形 4-4 表面積與體積

此題無法直接使用 Maxima 軟體

1.有一正方體,體積為 27 立方公分,求此正方體的表面積。
★直柱體體積=底面積×高。
★直角柱表面積=所有側面矩形的面積和+兩底面積。
正方體體積=邊長×邊長=27 → 邊長<sup>3</sup>=27 → 邊長=3,
(%i1) solve([x^3=27], [x]); ※「solve([變數算式], [變數])」指令表示求解, 輸入 solve([x^3=27], [x]) → ctrl+enter。

直角柱表面積=3x3x4(面)+3x3x2(面)=47, (%i2) 3\*3\*4+3\*3+2; ※直接輸入 3\*3\*4+3\*3+2 → ctrl+enter。 (%o2) 47

此題無法直接使用 Maxima 軟體

2.有正五角柱,體積為90立方公分,底面積為30平方公分,求此正五角柱的高。 ★直柱體體積=底面積×高。

90=30x高,

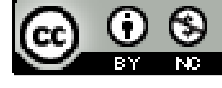

2010/01/20

(%i1) solve([90=30\*x], [x]); ※「solve([變數算式], [變數])」指令表示求解, 輸入 solve([90=30\*x], [x])  $\rightarrow$  ctrl+enter  $\circ$ 

(%01) [x=3] 因此,高=3。

此題無法直接使用 Maxima 軟體

3.若甲正方體的表面積為648,乙正方體的表面積為72,則甲的體積是乙的體積的 幾倍?

★直柱體體積=底面積×高。

★直角柱表面積=所有側面矩形的面積和+兩底面積。

甲正方體一個面=648÷6=108,所以,邊長=√108,

乙正方體一個面=72÷6=12,所以,邊長=√12,

甲正方體體積=√108×√108×√108=108√108,

乙正方體體積= $\sqrt{12} \times \sqrt{12} \times \sqrt{12} = 12\sqrt{12}$ ,

 $108\sqrt{108} = 27$ ,

 $12\sqrt{12}$ 

(%i1) (108\*sqrt(108))/(12\*sqrt(12)); ※「sqrt(算式)」指令表示求開根號,輸入  $(108*sqrt(108))/(12*sqrt(12)) \rightarrow$ ctrl+enter •

(%01) 27

因此,甲的體積是乙的體積27倍。

此題無法直接使用 Maxima 軟體

4.求右圖正三角柱的體積及表面積。

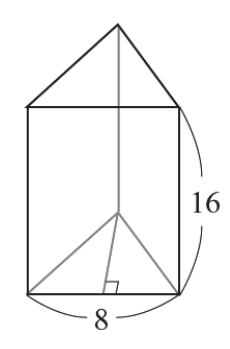

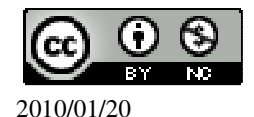

```
★直角桂表面積=所有側面矩形的面積和+兩底面積。
床面高=√8<sup>2</sup>-4<sup>2</sup> =4√3,
(%i1) sqrt(8^2-4^2); ※「sqrt(算式)」指令表示求開根號,輸入 sqrt(8^2-4^2) → ctrl+enter。
(%o1) 4√3
直柱體體積=8×4√3×16=512√3,
(%i2) 8*(4*sqrt(3))*16; ※「sqrt(數値)」指令表示求開根號,直接輸入 8*(4*sqrt(3))*16 → ctrl+enter。
(%o2) 512*sqrt(3)
直角桂表面積=(16×8)×3(面)+(8×4√3)×2(面)=64√3+384,
(%i3) (16*8)*3+(8*(4*sqrt(3))*2); ※「sqrt(數値)」指令表示求開根號,直接輸入 (16*8)*3+(8*(4*sqrt(3))*2) → ctrl+enter。
```

此題無法直接使用 Maxima 軟體

5.如下圖,正四角錐表面積為 $65 \text{cm}^2$ ,若 $\overline{EH} \perp \overline{CD}$ ,且 $\overline{EH} = 4 \text{cm}$ ,求ABCD的面積。

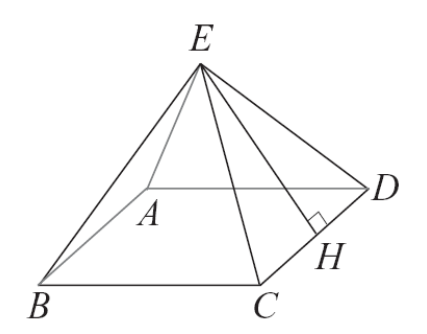

★正角錐表面積=所有側面等腰三角形的面積和+底面積。

令 $\overline{CD}$ =x,

 $65=4\times x\times \frac{1}{2}\times 4+x^2$ ,

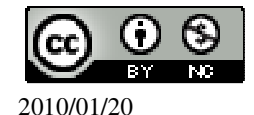

(%i1) solve([65=4\*x\*(1/2)\*4+x^2], [x]);

※「solve([變數算式],[變數])」指令 表示求解,輸入 solve([65=4\*x\*(1/2)\*4+x^2], [x]) → ctrl+enter。

(%01) [x=5,x=-13]

負不符所求,x=5,

因此,ABCD的面積=5x5=25平方單位。

此題無法直接使用 Maxima 軟體

6.有一直圓柱,高為4公分,底圓半徑為6公分,求其體積與側面的面積。 ★直柱體體積=底面積×高。 ★直柱體側面積=底面圓周長×高。 體積=6×6× $\pi$ ×4=144 $\pi$ , (%i1)6\*6\*%pi\*4; ※直接輸入6\*6\*%pi\*4 → ctrl+enter。(%pi= $\pi$ ) (%o1)144 $\pi$ 側面面積=6×2× $\pi$ ×4=48 $\pi$ , (%i2)6\*2\*%pi\*4; ※直接輸入6\*2\*%pi\*4 → ctrl+enter。(%pi= $\pi$ ) (%o2)48 $\pi$ 

此題無法直接使用 Maxima 軟體

7.如下圖,有一直圓柱的展開圖,求此展開圖中矩形部分的面積。

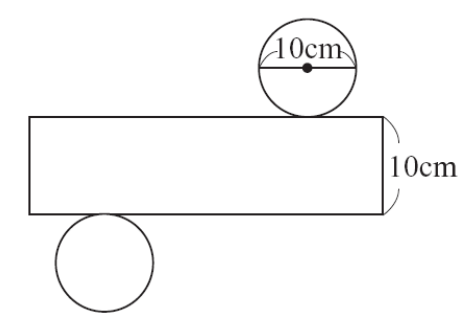

★直柱體側面積=底面圓周長x高。

 $10 \times \pi \times 10 = 100 \pi$  °

(%i1) 10\*%pi\*10; ※直接輸入 10\*%pi\*10 → ctrl+enter  $\circ$  (%pi= $\pi$ ) (%o1) 100 $\pi$ 

此題無法直接使用 Maxima 軟體

8.如下圖,有一直圓錐的展開圖,依據圖中的數據,求此直圓錐底圓的半徑。

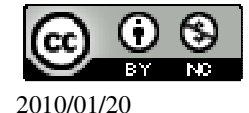

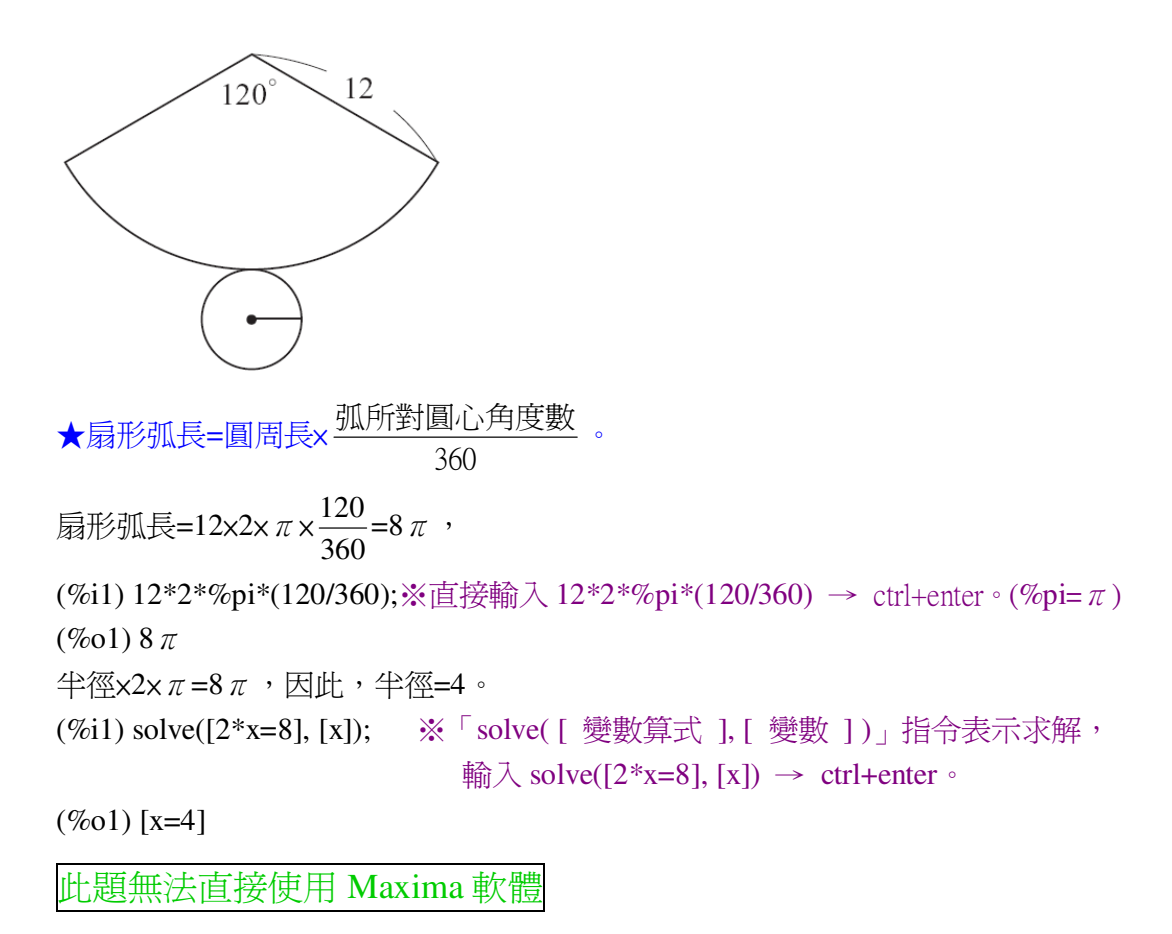

9.如下圖,有一高為12的直圓錐,已知其底圓半徑為9,求此直圓錐的表面積。

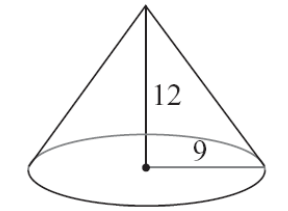

★直圓錐表面積=  $\pi \times$ 扇形半徑×底圓半徑+底圓面積。 直圓錐的表面積=  $\pi \times 12 \times 9 + 9 \times 9 \times \pi = 198 \pi$ 。 (%i1) 12\*9\*%pi+9\*9\*%pi; ※直接輸入 12\*9\*%pi+9\*9\*%pi → ctrl+enter。(%pi= $\pi$ ) (%o1) 189  $\pi$ 

## 第4章 幾何圖形 第4章綜合習題

此題無法直接使用 Maxima 軟體

1.選擇題

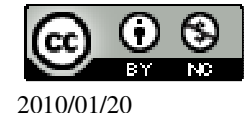

(B)(1)如下圖,汽車上的單臂雨刷 $\overline{OB}$ 長90公分,雨刷部分 $\overline{BD}$ 長60公分,若雨 刷刷動的最大弧為AB,其弧長為60 $\pi$ 公分,則雨刷可刷洗的區域(綠色部分)面 積為多少平方公分?

$$\angle \text{COD}=360^{\circ} \times \frac{60\pi}{180\pi}=120^{\circ}$$
,  
(%i1) 360\*((60\*%pi)/(180\*%pi)); ※直接輸入 360\*((60\*%pi)/(180\*%pi)) → ctrl+enter  $\circ$  (%pi= $\pi$ )

(%01) 120

線色部分:  $90 \times 90 \times \pi \times \frac{1}{3} - 30 \times 30 \times \pi \times \frac{1}{3} = 2700 \pi - 300 \pi = 2400 \pi$ 。 (%i2)  $90^{*}90^{*}\%$ pi\*(1/3)- $30^{*}30^{*}\%$ pi\*(1/3); ※直接輸入

90\*90\*%pi\*(1/3)-30\*30\*%pi\*(1/3)

 $\rightarrow$  ctrl+enter  $\circ$  (%pi= $\pi$ )

(%o2) 2400  $\pi$ 

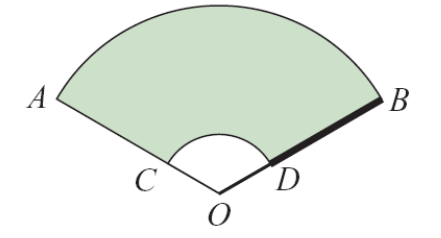

(A)2700  $\pi$  (B)2400  $\pi$  (C)2100  $\pi$  (D)1800  $\pi$  °

(D)(2)如下圖,有A、B、C三個直圓柱形狀的容器,其底圓直徑連比為2:3:5。 某日下雨時,將三容器置於雨中,雨停後觀察其高度均相同,那麼下列敘述何者 正確?

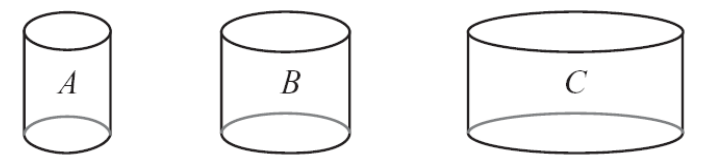

(A)A、B、C容器中水平面的面積比為4:6:10
(B)A、B、C容器中水平面的面積比為2:3:5
(C)A、B、C容器中水的體積比為4:6:10
(D)A、B、C容器中水的體積比為4:9:25。
(C)(3)大發木材行販賣的木棍都是直柱體的形狀,每種木棍的柱高都一樣,但底面的造型有下列四種,問哪一種木棍的體積最大?

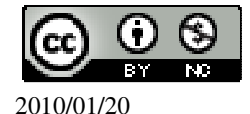

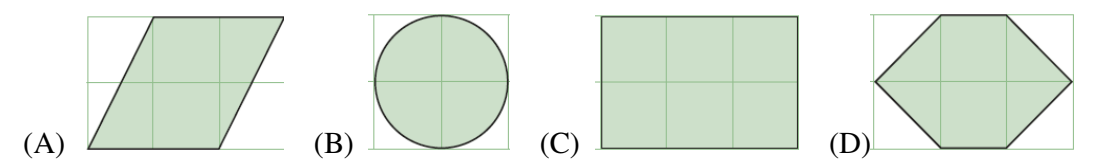

(D)(4)如下圖,有甲、乙兩直圓柱,甲直圓柱底圓的直徑是4公分、柱高是3公分;乙直圓柱底圓的直徑是3公分、柱高是4公分,試問下列關於甲、乙兩直圓柱體積的敘述,何者正確?

甲體積= $2 \times 2 \times \pi \times 3 = 12 \pi$ ,

(%i1) 2\*2\*%pi\*3; ※直接輸入 2\*2\*%pi\*3  $\rightarrow$  ctrl+enter  $\circ$  (%pi= $\pi$ )

(%01) 12  $\pi$ 

乙體積= $\frac{3}{2} \times \frac{3}{2} \times \pi \times 4=9 \pi$ 

(%i2) (3/2)\*(3/2)\*%pi\*4; ※直接輸入(3/2)\*(3/2)\*%pi\*4 → ctrl+enter  $\circ$  (%pi= $\pi$ ) (%o2) 9 $\pi$ 

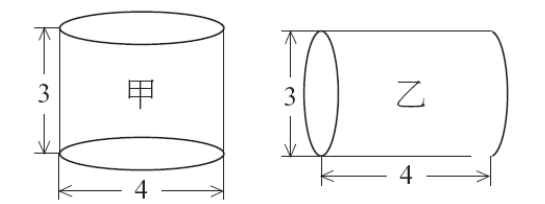

(A)甲體積=乙體積 (B)甲體積是乙體積的 16 g

(C)甲體積是乙體積的 $\frac{3}{4}$ 倍 (D)甲體積是乙體積的 $\frac{4}{3}$ 倍。

(D)(5)如下圖,將矩形紙片以直線L為轉軸旋轉一周,所掃過的直圓柱體積為多少立方公分? $5 \times \pi \times 6 = 150 \pi$ 。

(%i1) 5\*5\*%pi\*6; ※直接輸入 5\*5\*%pi\*6 → ctrl+enter。(%pi= $\pi$ ) (%o1) 150 $\pi$ 

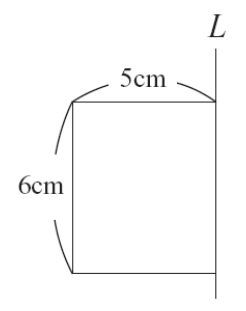

(A)30  $\pi$  (B)60  $\pi$  (C)120  $\pi$  (D)150  $\pi$  °

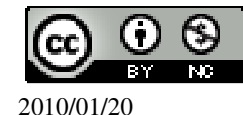

(B)(6)用兩個如下圖的等腰三角形,不可能拼出下列出那種圖形?

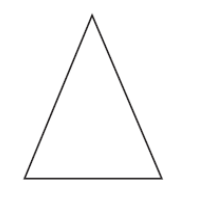

(A)菱形 (B)箏形 (C)矩形 (D)平行四邊行。(D)(7)用兩個如下圖的直角三角形,不可能拼出下列那種圖形?

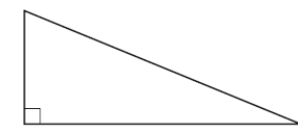

(A)等腰三角形 (B)平行四邊形 (C)矩形 (D)菱形。

此題無法直接使用 Maxima 軟體

2.如下圖,若L// $\overline{BC}$ ,求x、y。

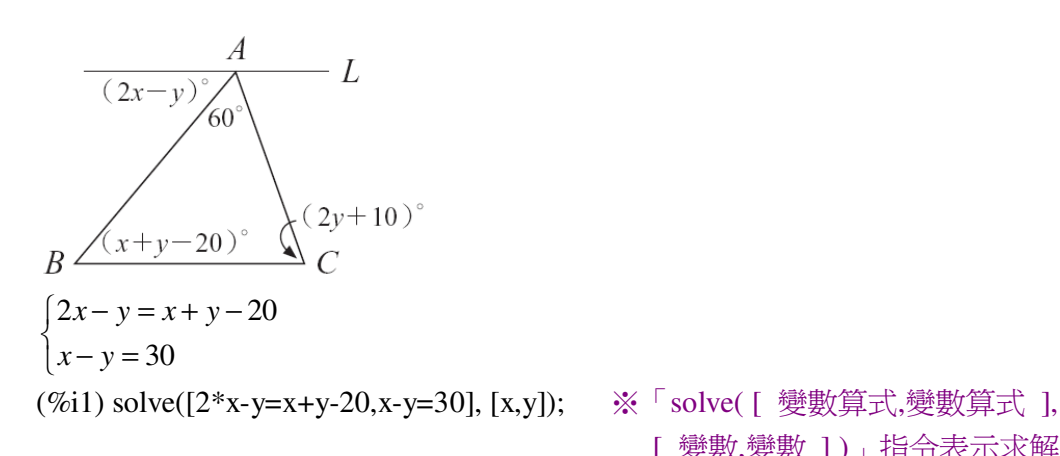

※「solve([變數算式,變數算式], [變數,變數])」指令表示求解, 輸入 solve([2\*x-y=x+y-20,x-y=30], [x,y]) → ctrl+enter。

(%o1) [[x=80,y=50]]

此題無法直接使用 Maxima 軟體

3.如下圖,在坐標平面上找出一點,使得這個點和A、B、C三點構成一平行四邊形,並求此點的坐標。(提示:解答不只一個。)

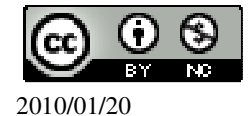

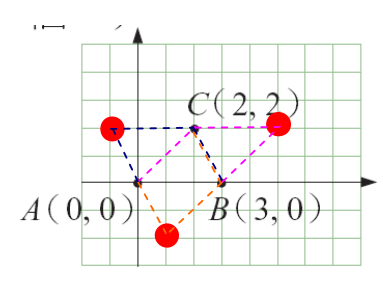

(5,2) \ (-1,2) \ (1,-2) \

此題無法直接使用 Maxima 軟體

4. 一菱形的周長為 100, 且其中一對角線長為 48, 則另一對角線長為多少? 100÷4=25, 48÷4=24,

 $\sqrt{25^2 - 24^2} = 7$ ,

(%i1) sqrt(25<sup>2</sup>-24<sup>2</sup>); ※「sqrt(數值)」指令表示求開根號,輸入 sqrt(25<sup>2</sup>-24<sup>2</sup>) → ctrl+enter。

(%01)7

因此,另一對角線長=7+7=14。

此題無法直接使用 Maxima 軟體

5.將兩個長方形疊成下圖,其中重疊的部分佔矩形 ABCD 面積的 $\frac{1}{3}$ ,佔矩形 EFGH 面積的 $\frac{1}{4}$ ,若已知兩長方形疊成後的總面積為 100 平方公分,求這兩個長方形各 自的面積。

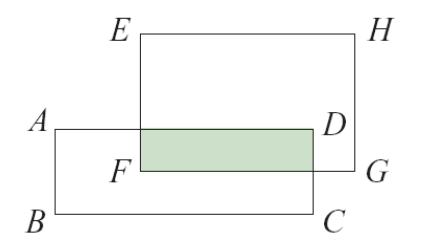

令重疊部分為 x , 則 ABCD 為 3x , EFGH 為 4x , 4x+3x-x=100 , (%i1) solve([4\*x+3\*x-x=100], [x

(%i1) solve([4\*x+3\*x-x=100], [x]); ※「solve([ 變數算式 ], [ 變數 ])」指令表 示求解,輸入 solve([4\*x+3\*x-x=100], [x]) → ctrl+enter。

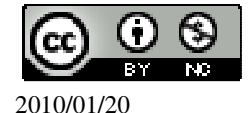

(%01) 
$$[x=\frac{50}{3}]$$
  
因此,ABCD=3× $\frac{50}{3}$ =50,EFGH=4× $\frac{50}{3}$ = $\frac{200}{3}$ 。

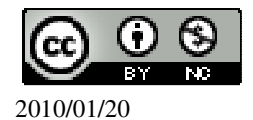